المملكة العربية السعودية وزارة التعليم - منصّة قبول

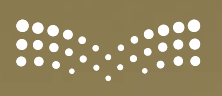

وزارة التعطيم Ministry of Education

دلیل استخدام منصّة

المنصـــة الوطــنيــة للقبـــول الموحّـــد

> دليل يوضّح طريقة التقديم في المنصة الوطنية للقبول الموحد لخريجي الثانوي

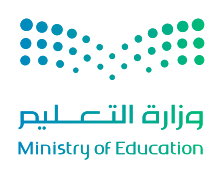

| رقم الصفحة | الموضوع                                                    |
|------------|------------------------------------------------------------|
| 2          | المقدمة                                                    |
| 3          | أهداف المنصة                                               |
| 4          | منصة قبول                                                  |
| 5          | الفئات المؤهلة للتقديم عبر منصّة "قبول"                    |
| 6          | الطلبة القادمين من خارج المملكة أو من أنظمة تعليمية مختلفة |
| 7          | الطلبة المقيمين داخل أوخارج المملكة من غير السعوديين       |
| 8          | رحلة الطلبة للتسجيل في الجامعة                             |
| 9          | طريقة الوصول إلى المنصة                                    |
| 10         | تسجيل الدخول عبرنفاذ                                       |
| 13         | الصفحة الترحيبية                                           |
| 14         | البيانات الشخصية                                           |
| 18         | البيانات الأكاديمية                                        |
| 19         | إضافة الرغبات                                              |
| 26         | إتمام الرغبات                                              |
| 28         | النتائج النهائية والتسكين                                  |
| 31         | عدم القبول                                                 |
| 33         | وسائل التواصل مع الطلبة                                    |
| 34         | الدعم الفني                                                |
| 36         | حسابات التواصل الاجتماعي                                   |

#### المقدمة

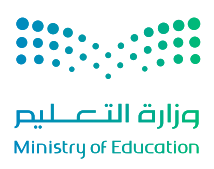

في إطار التحوّل الرقمي الذي تشهده منظومة التعليم في المملكة العربية السعودية، أُطلِقت منصّة "قبول" كمبادرة إستراتيجية من وزارة التعليم، بهدف توحيد إجراءات التقديم على مؤسسات التعليم العالي والجهات ذات العلاقة، مع الحرص على تيسير انتقال الطلبة من المرحلة الثانوية إلى المرحلة الجامعية بسلاسة ووضوح.

يُعد هذا الدليل المرجع الأساسي للطلبة؛ لفهم طريقة استخدام المنصة، حيث يشرح الخطوات بأسلوب مبسط وواضح بدءًا من تسجيل الدخول وحتى تأكيد القبول النهائي. وقد رُوعيَ في إعداده أن يكون شاملًا لجميع التفاصيل، وسهل الفهم لجميع المستخدمين، خاصة طلاب وطالبات المرحلة الثانوية.

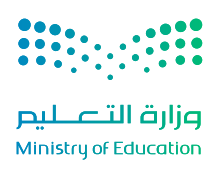

## تسعى منصّة "قبول" إلى تحقيق مجموعة من الأهداف الإستراتيجية التي تُسهم في تطوير تجربة القبول الجامعي، ومن أبرزها:

- توحيد إجراءات القبول في منصّة إلكترونية واحدة.
- تمكين الطلبة من اختيار رغباتهم الجامعية إلكترونيًا.
- تسهيل تجربة التقديم، وجعلها أكثر وضوحًا وسلاسة.
- دعم الطلبة في التخطيط المبكر لتخصصاتهم الجامعية.
- تزويد الجهات التعليمية ببيانات دقيقة تساعد على تحسين توزيع المقاعد.

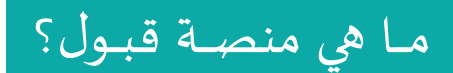

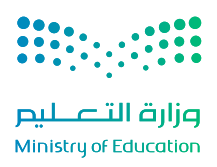

"قبول" هي المنصة الوطنية الموحدة للقبول في مؤسسات التعليم العالي، أطلقتها وزارة التعليم، في المملكة العربية السعودية، بهدف توحيد إجراءات القبول للطلبة في مختلف الجامعات والكليات السعودية، سواء كانت الحكومية، أو التابعة للمؤسسة العامة للتدريب التقني والمني، إضافة إلى تمكينهم من الاطلاع على طلبات الابتعاث الخاصة ببرنامج خادم الحرمين الشريفين لمسار "إمداد" (بكالوريوس).

#### تُتيح المنصة للطلبة تجربة شاملة ومتكاملة، تشمل:

- التقديم على جميع الجهات التعليمية عن طريق بوابة واحدة.
- استعراض التخصصات المتاحة، ومعرفة شروط القبول الخاصة بكل جامعة وتخصص.
  - بناء قائمة الرغبات، وترتيها حسب أولوية الطلبة.
  - متابعة حالة الطلب، ونتائج المفاضلة عبر مراحل القبول المختلفة.
  - إدارة جميع خطوات القبول بوضوح وسهولة، من التسجيل حتى إشعار القبول النهائي.

عن طريق منصة "قبول"، تُصبح رحلة الطلبة إلى التعليم الجامعي أكثر وضوحًا وتنظيمًا وسهولة.

## الفئات المؤهلة للتقديم عبر منصّة "قبول"

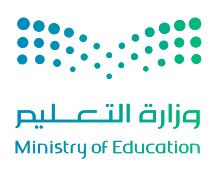

#### أولًا: الفئات المؤهلة للتقديم عبر منصّة "قبول"

#### 1. شروط الجنسية:

يُشترط للتقديم عبر المنصّة ما يلي:

- أن يكون المتقدّم سعوديّ الجنسية.
- أو أن يكون من أبناء المواطنات السعوديات.
- أو أن يحمل رقم سجل مدني يبدأ بالرقم (1).
  - زوجة مواطن ولديها أبناء سعوديون.

#### 2. شروط المؤهل الدراسي:

- أن يكون المتقدّم من طلبة الصف الثالث الثانوي، ومسجّلًا في نظام "نور". (يُتاح له تعبئة الرغبات، ولكن لا يحق له التقديم
   النهائي إلا بعد حصوله على شهادة الثانوية العامة). يشمل ذلك:
  - طلبة المدارس الحكومية.
    - طلبة المدارس الأهلية.
    - 3. طلبة المدارس العالمية.
    - 4. طلبة المعاهد العلمية.
  - طلبة المؤسسة العامة للتدريب التقني والمني.
- يجوز التقديم لمن حصل على شهادة الثانوية العامة في سنوات سابقة، علمًا أن بعض التخصّصات تشترط أن يكون المتقدّم حديث التخرّج.
  - أن يكون المتقدّم قد أجرى اختبارات "القدرات" و"التحصيلي".
  - بعض التخصّصات قد تشترط ألّا يكون المتقدّم حاصلًا على مؤهل جامعي (بكالوريوس أو دبلوم).

#### 3. شروط اللياقة الصحية:

يشترط للالتحاق ببعض التخصصات أن يكون المتقدّم لائقًا طبيًا.

#### 4. شروط خاصة بالعمل:

في حال كان أحد الطلبة موظفًا، يجب عليه إرفاق ما يُثبت عدم ممانعة جهة عمله من التحاقه بالدراسة الجامعية.

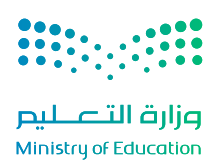

#### ثانيًا: الطلبة القادمين من خارج المملكة أو من أنظمة تعليمية مختلفة:

تُجرى معادلة الشهادات الصادرة من خارج المملكة وفق الضوابط التالية:

- أن تكون الشهادة مستوفية لشروط المعادلة.
- أن تكون المدرسة معتمدة من الجهة الرسمية المعنية بالتعليم في بلد الإصدار.
- أن تكون شهادة الثانوية معترفًا بها في بلدها ومؤهّلة للالتحاق بالتعليم العالي.
- أن يكون التسلسل الدراسي منتظمًا وواضحًا، مع تقديم وثائق النجاح للصفوف السابقة.
  - أن تكون الوثائق أصلية، ومصدقة من الجهات التالية:
  - وزارة التعليم أو الجهة المختصة بالتعليم العام في بلد الإصدار.
    - وزارة الخارجية أو من يمثلها في ذلك البلد.
    - السفارة السعودية أو الملحقية الثقافية إن وُجدت.
    - ترجمة رسمية لأى وثيقة غير صادرة بالعربية أو الإنجليزية.
  - خلو الوثائق من التعديل أو الكشط، ومطابقة الاسم في جميع الوثائق الرسمية.

#### خطوات المعادلة:

- أسلَّم الوثائق لإدارة التعليم في المنطقة أو المحافظة ليتم رفعها إلكترونيًا.
- أراجع وزارة التعليم وتصدر وثيقة المعادلة، ثم تُعاد لإدارة التعليم لتسليمها للمستفيد.
- في حال معادلة صفوف النقل، يتم تسكين الطالب مباشرة في الصف المناسب وفق قرار المعادلة.

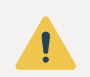

بعد إتمام المعادلة يتطلب رفع طلب إستثناء عبر منصة "قبول"، ويشترط لإستكمال الطلب اجتياز اختبارات "القدرات" و"التحصيلي".

## المقيمين داخل أو خارج المملكة

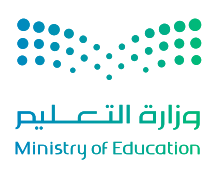

## ثالثًا: الطلبة المقيمين داخل أوخارج المملكة من غير السعوديين:

على الراغبين من غير السعوديين، في الالتحاق بالجامعات السعودية التقديم عبر منصّة "ادرس في السعودية"، وهي منصّة رسمية أطلقتها وزارة التعليم، توفّر ما يلي:

- استعراض التخصّصات المتاحة.
  - معرفة الشروط والمتطلّبات.
  - التقديم على المنح الدراسية.
- متابعة حالة الطلب حتى الحصول على القبول النهائي والتأشيرة الدراسية.

## رحلة الطالب الجامعية المختصرة

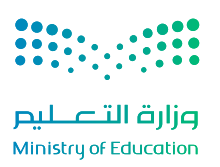

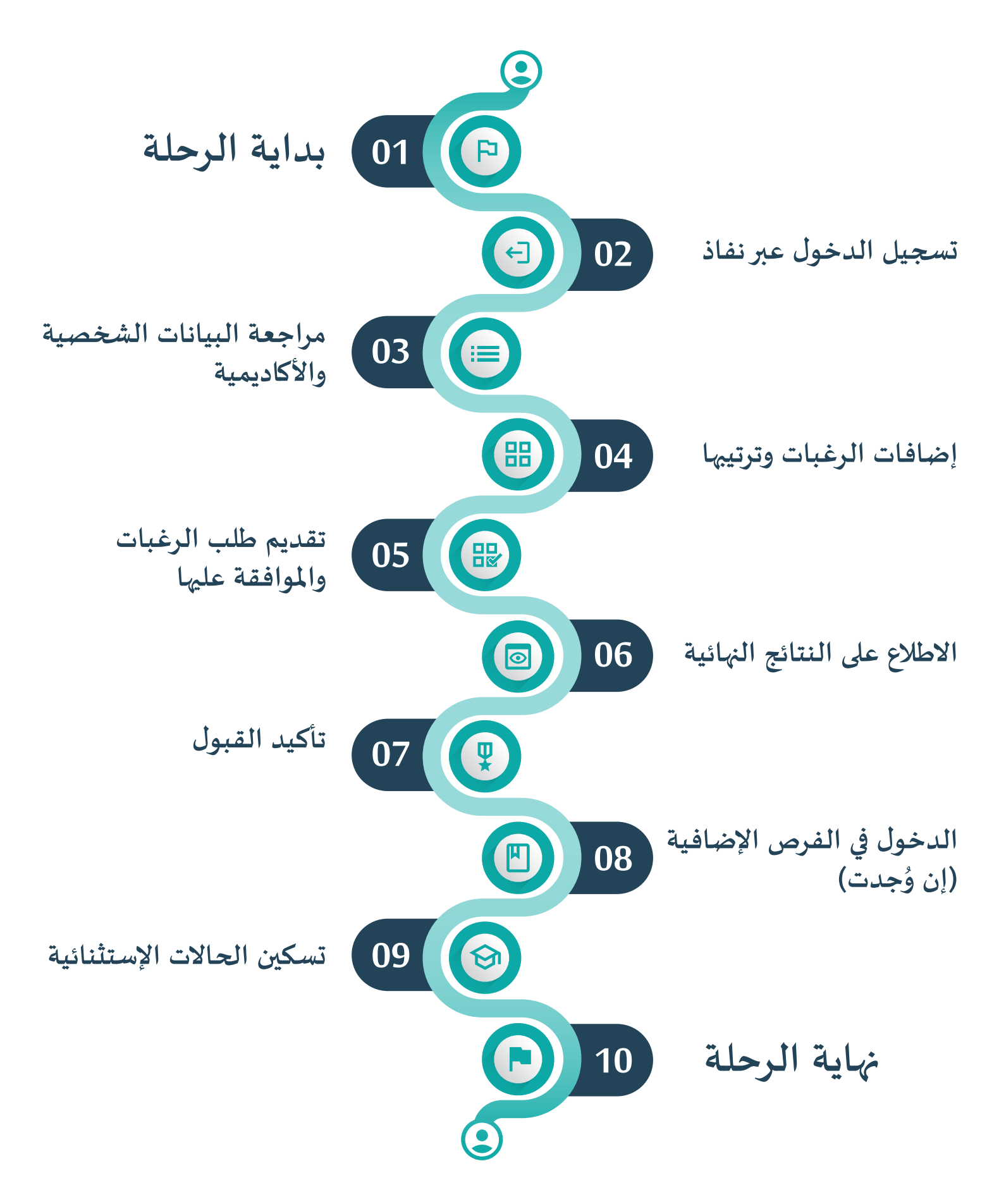

## الخطوة الأولى: طريقة الوصول إلى المنصة

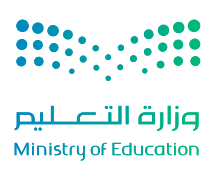

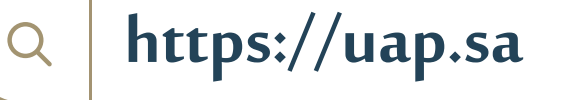

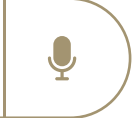

1. فتح المتصفح من الجهاز (مثل كروم أو سفاري).

- كتابة العنوان التالي في شريط العنوان <u>https://uap.sa</u> أو النقر عليه مباشرة.
- ... ستظهر الصفحة الرئيسة للمنصة، ومنها تبدأ رحلة الطلبة في التقديم عبر منصة "قبول".

## الخطوة الثانية: تسجيل الدخول عن طريق (نفاذ)

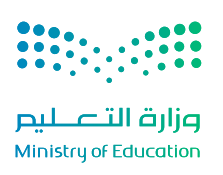

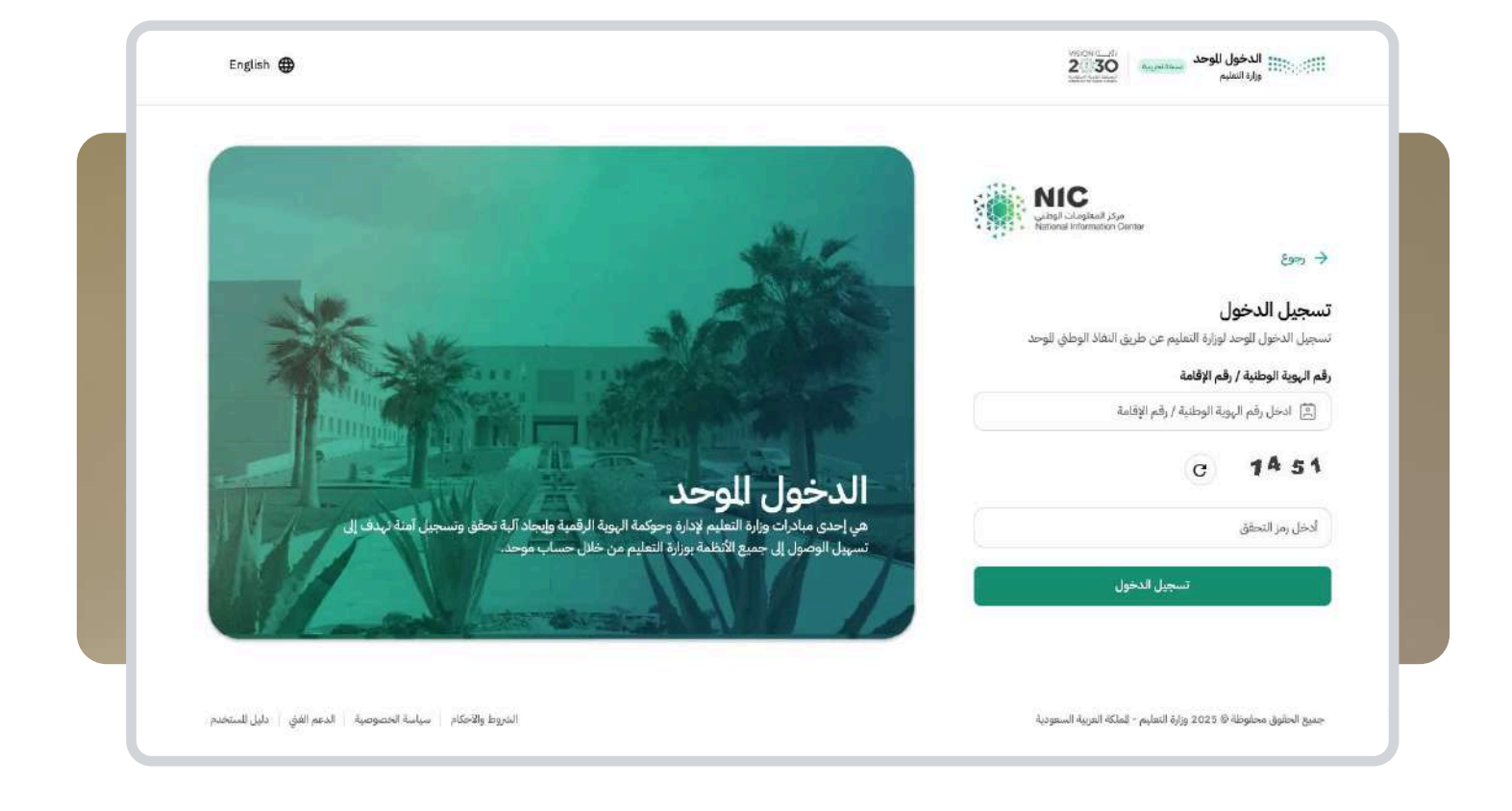

حتى يتمكن الطلبة من بدء عملية التقديم، لا بُد من تسجيل الدخول باستخدام "النفاذ الوطني الموحّد" (نفاذ)، وهو نظام إلكتروني آمن معتمد لتوثيق الهوية في المنصات الحكومية.

#### خطوات تسجيل الدخول:

- الضغط على زر "تسجيل" في الصفحة الرئيسية.
- ستظهر صفحة جديدة تحتوي على خيار "تسجيل الدخول عبر نفاذ"، يجب النقر عليه.
  - .. سيتم تحويل الطلبة تلقائيًا إلى بوابة "نفاذ" للتحقق من الهوية.
- على الطلبة السعوديين إدخال رقم الهوية الوطنية، أما غير السعوديين فيدخلون رقم الإقامة.

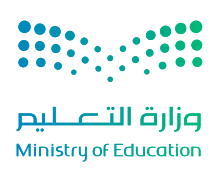

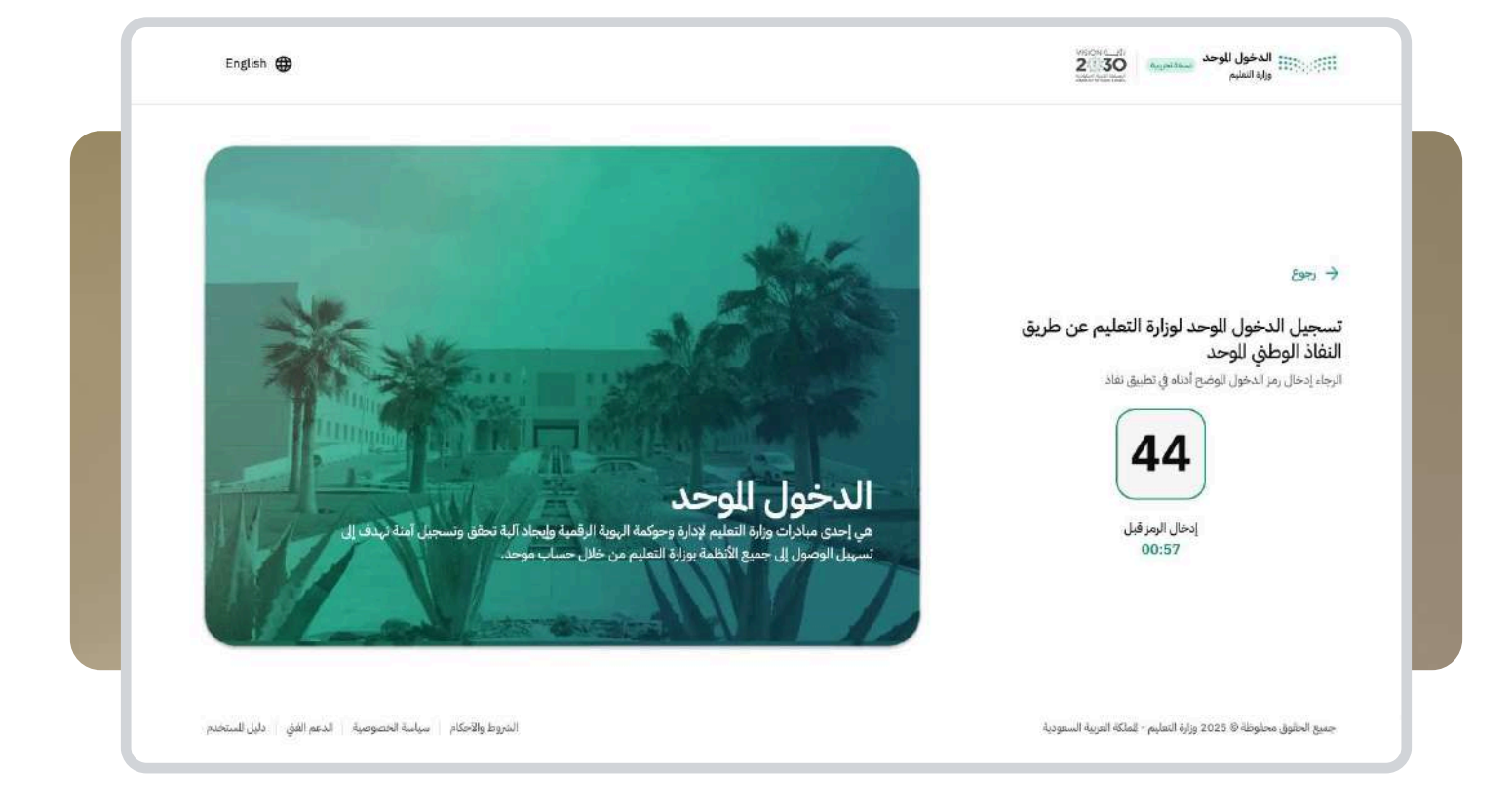

- بعد ذلك، يُطلب من الطلبة فتح تطبيق "نفاذ" على الهاتف المحمول والموافقة على الطلب، أو إدخال رمز التحقق الظاهر في التطبيق.
  - بعد إتمام التحقق، يُعاد توجيه الطلبة تلقائيًا إلى منصة "قبول".

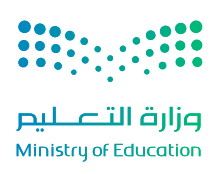

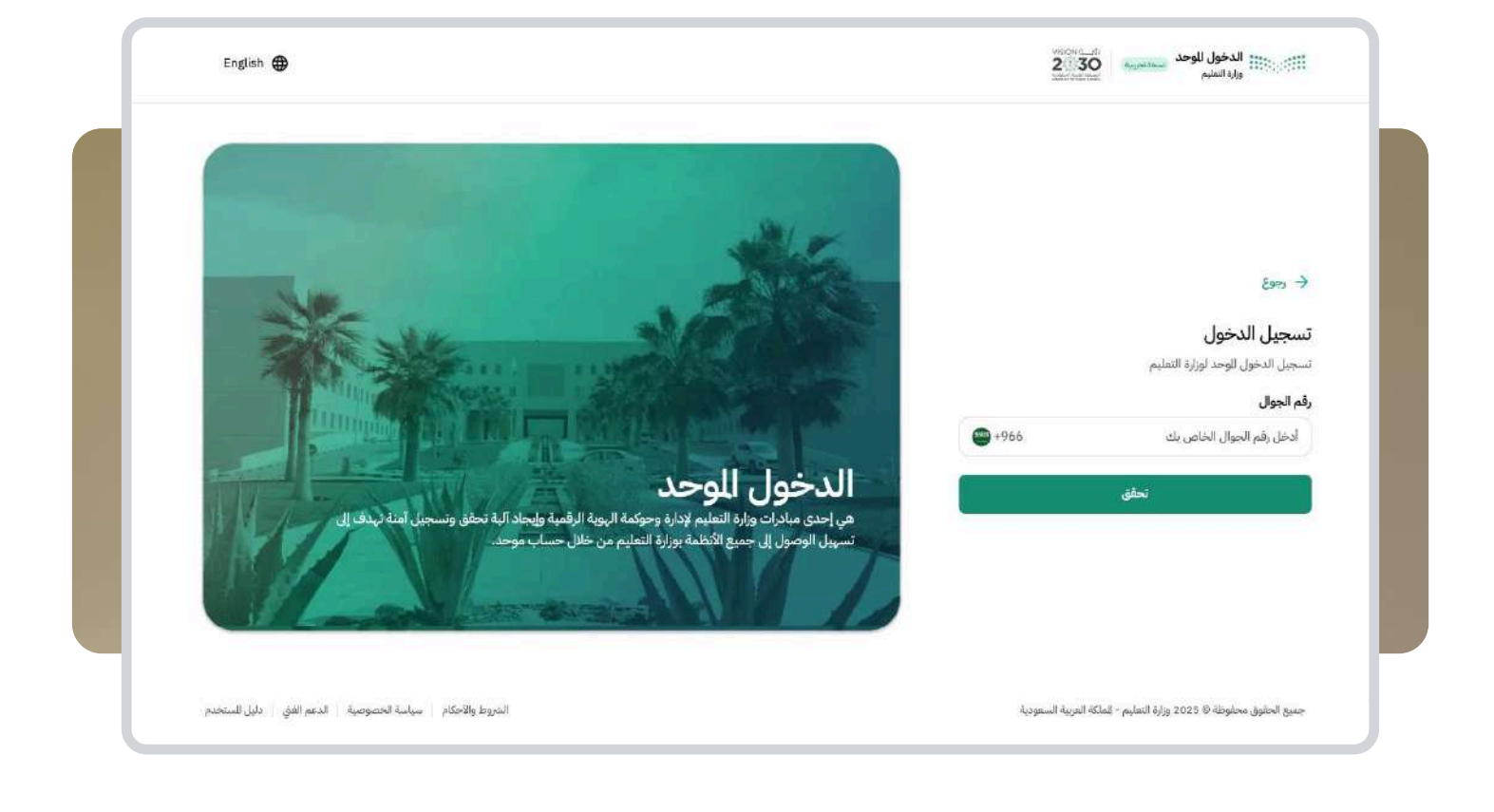

- ج. في حال لم يكن رقم الجوال مُسجّلًا مسبقًا، سيُطلب من الطلبة إدخال رقم الهاتف المحمول، وستصلهم رسالة نصية قصيرة تتضمن رمز تحقق (OTP).
  - 8. يجب إدخال هذا الرمز في الحقل المخصص، وسيتم توثيق الرقم وإنشاء الحساب في المنصة.

بمجرد إتمام جميع الخطوات السابقة بنجاح، سيتم تحويل الطلبة مباشرة إلى الصفحة الترحيبية، ومن هناك تبدأ خطوات التقديم على التخصّصات الجامعية.

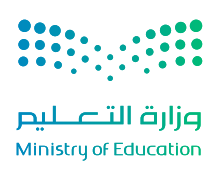

#### الخطوة الثالثة: الصفحة الترحيبية

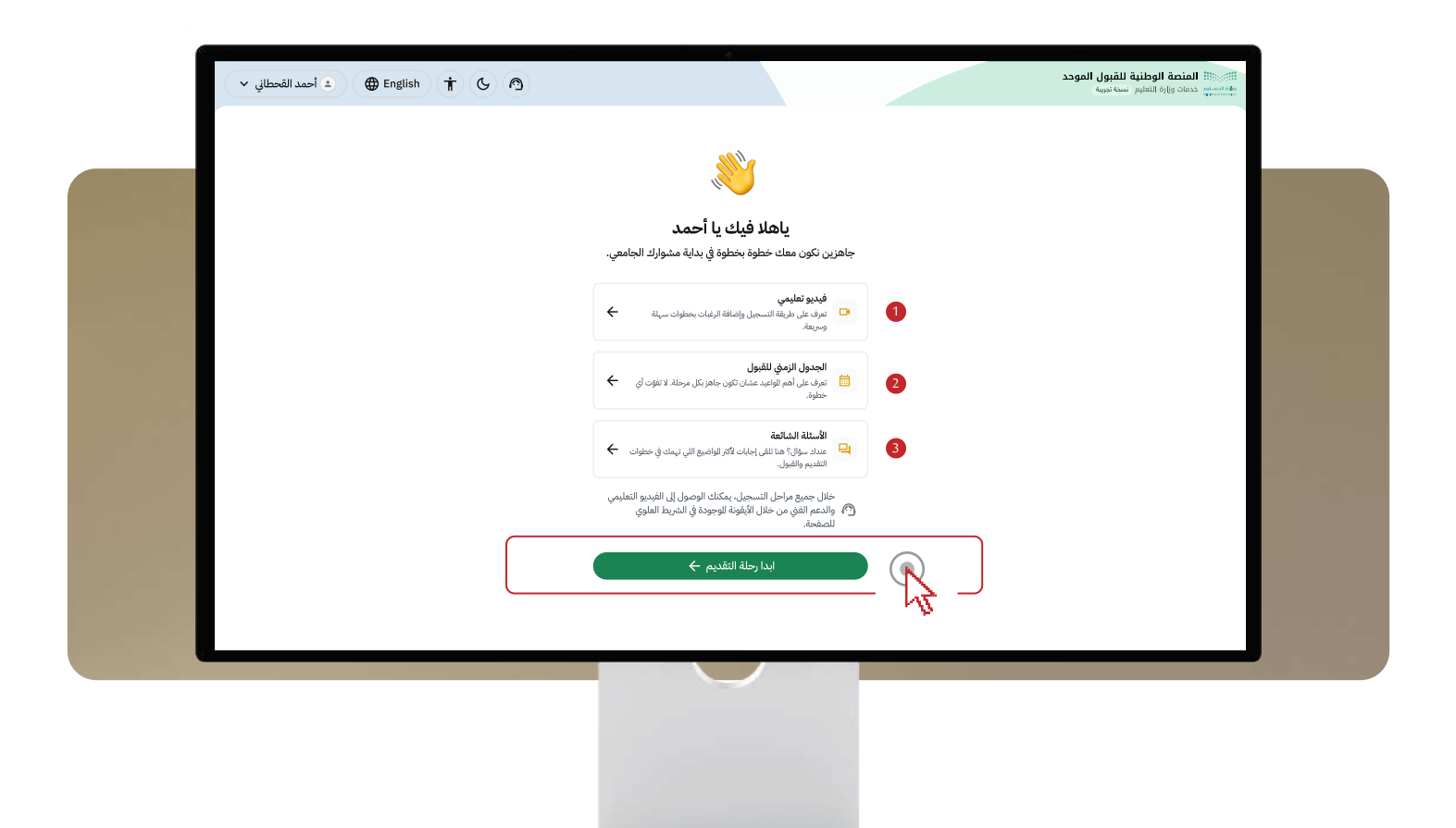

# تُعد الصفحة الترحيبية أول ما يظهر للطلبة بعد تسجيل الدخول، وتُقدّم نظرة عامة على المنصّة ومراحل القبول، من خلال العناصر التالية:

- الفيديو التعريفي: يشرح أهداف المنصّة وطريقة استخدامها.
- 2. الجدول الزمني: يوضّح مراحل القبول والتواريخ المرتبطة بها.
- قسم الأسئلة الشائعة: يُقدّم إجابات عن أبرز الاستفسارات المتكررة.

بعد الاطِّلاع على محتوى الصفحة، يُطلب من الطلبة الضغط على زر "**ابدأ رحلة التقديم**" للانتقال إلى الخطوة التالية.

#### الخطوة الرابعة: البيانات الشخصية

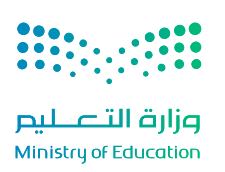

| 🔹 أحمد القحطاني 🗸 🌢 | 6 19                                        |                                               |                                                                                                    | هم العصلية الوطنية للقبول الموحد<br>وهم العصليم خدمات وزارة التعليم السخة تجربية |
|---------------------|---------------------------------------------|-----------------------------------------------|----------------------------------------------------------------------------------------------------|----------------------------------------------------------------------------------|
|                     | J.                                          | رورية لاستكمال إجراءات التسجيل والقبوا        | <b>تحقق من بياناتك الشخصية</b><br>تحقق من معلوماتك الشخصية وتأكد من صحتها، فهي ض                                                              |                                                                                  |
|                     |                                             | لتسجيل والقبول.<br>الجنسية<br>دكر<br>الجنس    | هل بياناتك الشخصية صحيحة؟<br>ناكد إن بيانتك صحيحة ومحدثة لاننا نعتمد علميا في خطوات ا<br>أحمد في علي القحطاني<br>الاسم الرياعي<br>تاريخ الياد |                                                                                  |
|                     | تعدیل<br>ہے تعدیل                           | لنصة الوطنية للقبول للوحد.                    | وين نقدر نتواصل معك؟<br>نستخدم هذه البيانات لإرسال الإصفرات والستجدات التعلقة با<br>(مقر الجوال<br>Example@example.com<br>البريد الإلكتروني   |                                                                                  |
|                     | مؤهلًا وإيظهر الاستثناء، بمكنك إضافته بدونا | ي الضمان، وأبناء الشهداء وللفقودين. إذا كنت ه | عندك حالة استثنائية؟<br>يتم النحق نلفاتيا من الاستئناءات مثل ذوي الإعاقة، ومستغيد<br>مع إرفاق ما ينبت.<br>تقديم طلب الاستثناء                 |                                                                                  |
|                     |                                             | الأكليمية أو الشخصية بسرعة.                   | واجهت مشكلة في البيانات؟ احنا معك<br>لا تفلق، يمكك إنشاء نكرة دعم الآن، وسنتولى تصحيح بياناتك<br>طلب دعم                                      |                                                                                  |
|                     | بودة في الشريط العلوي للصفحة.               | لى اللف الشخصي من خلال الأيقونة الوجر         | ᆂ خلال جميع مراحل التسجيل، يمكنك الوصول إ                                                                                                    |                                                                                  |
|                     |                                             | تأكيد ومتابعة 🔶                               |                                                                                                    |                                                                                  |

في هذه الصفحة، تُعرض على الطلبة بياناتهم الشخصية، مثل:

- الاسم الرباعي.
  - رقم الهوية.
    - الجنس.
    - الجنسية.
- معلومات الاتصال، مثل: رقم الجوال والبريد الإلكتروني.

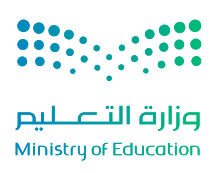

| 🔹 أحمد القحطاني 🗸 🌔 🕇 | 6                          |                                                                                                    | المنصف الوطنية للعبول الموحد<br>وروا شطيع<br>مربوة سطيع خدمات وزارة التعليم نسخة تجربية |
|-----------------------|----------------------------|----------------------------------------------------------------------------------------------------|-----------------------------------------------------------------------------------------|
|                       | a b                        | <b>تحقق من بياناتك الشخصية</b><br>تحقق من معلوماتك الشخصية وتأكد من صحتها، فهي ضرورية لاستكمال إجراءات التسجيل والقبول.                                                                             |                                                                                         |
|                       |                            | هل بياناتك الشخصية صحيحة؟<br>تأكد ان بياناتك صحيحة ومحدله لأننا نعتبد عليها في خطوات التسجيل والفيول.<br>أحمد كد علي القحطاني الاسم الرياعي<br>الاسم الرياعي 12/2/205 مع الجنس<br>تاريخ الياند      |                                                                                         |
|                       | ام تعدیل<br>م تعدیل        | وين نقدر تتواصل معك؟<br>نستخدم هذه البنان لإرسال الإشعارات والستجدات التعاقة بالنصة الوطنية للفيول للوحد.<br>رقم الجوال<br>Example@example.com<br>البريد الإنكبري                                   |                                                                                         |
|                       | التقابي بمكتك إضافته يدويا | <b>عندك حالة استثنائية؟</b><br>يتم التحقن تلقاترا من الاستئنات مثل ذوي الإعاقة، ومستفيدي الضمان، وأبناء الشهداء وللفقودين. إذا كنت مؤهلًا وإ يظهر الاس<br>مع إراقان ما يلبت.<br>تقديم طلب الاستثناء |                                                                                         |
|                       |                            | واجهت مشكلة في البيانات؟ احنا معك<br>لا تفلق، بمكنك إنشاء نذكرة دعم الآن، وسنتولى تصحيح بياناتك الكاديمية أو الشخصية، سرعة.<br>طلب دعم                                                              |                                                                                         |
|                       | العلوي للصفحة.             | 🛓 خلال جميع مراحل التسجيل، يمكنك الوصول إلى لللف الشخصي من خلال الأيقونة الوجودة في الشريط                                                                                                    |                                                                                         |
|                       |                            | ئاكيد ومتابعة ←                                                                                                    |                                                                                         |

#### على الطلبة القيام بما يلي:

- مراجعة جميع بياناتهم الشخصية المعروضة بدقة.
- في حال وجود أي خطأ في البيانات، ينبغي عدم تجاهله، بل التوجه إلى خيار "الدعم"، وفتح "نموذج تذكرة دعم" حيث يتم:
  - تحديد اسم الخدمة.
  - اختيار تصنيف الخدمة.
  - كتابة موضوع التذكرة.
  - إدخال وصف المشكلة.

يمكن للطلبة متابعة حالة هذه التذكرة لاحقًا من خلال قسم "ا**لدعم الفني**" الظاهر أعلى الصفحة. <

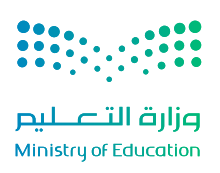

| 🔹 أحمد القحطاني 🗸 🌐 | 6 3                                                                               |                                                                                                    | من المنصة الوطنية للقبول الموحد الموحد الموحد الموحد الموحد الموحد المعليم الموحد الموحد<br>مواد الموحد الموحد |
|---------------------|-----------------------------------------------------------------------------------|----------------------------------------------------------------------------------------------------|----------------------------------------------------------------------------------------------------|
|                     | يتكمال إجراءات التسجيل والقبول.                                                   | <b>تحقق من بياناتك الشخصية</b><br>تحقق من معلوماتك الشخصية وتأكد من صحتها، فهي ضرورية لاس                                                                                              |                                                                                                    |
|                     | القبول.<br>۲۹ سعودي<br>الجنسية<br>۲۹ الجنس                                        | هل بياناتك الشخصية صحيحة؟<br>تأكد إن بياناتك صحيحة ومحدثلة لأننا ننقند عليها في خطوات التسجيل و<br>أحمد مح علي القحطاني<br>الاسم الرباعي<br>الاسم الرباعي<br>آخلي الماد<br>المح الباعي |                                                                                                    |
|                     | ئىية ئلقبول للوحد.<br>مم تعديل<br>مم تعديل                                        | وين نقدر نتواصل معك؟<br>نستخدم هذه البيانات لإسال الإنمعارات والستجدات التعافة بالنصة الوط<br>وقم الجوال<br>Example@example.com<br>الريد الإنكبروني                                    |                                                                                                    |
|                     | ، وأبناء الشهداء وللفقودين. إذا كنت مؤهلًا وإ يظهر الاستثناء، يمكنك إضافته يدويًا | عندك حالة استثنائية؟<br>يتم التحقق تلقاتيا من الاستثناءات مثل ذوي الإعاقة، ومستفيدي الضمان<br>مع إرفاق ما يثيت.<br>تقديم طلب الاستثناء                                                 |                                                                                                    |
|                     | أو الشخصية بسرعة.                                                                 | واجهت مشكلة في البيانات؟ احنا معك<br>لا تفق، يمكك إنشاء نتكرة دعم الآن، وسنتولى تصحيح بياناتك الأكاديمية<br>طلب دعم                                                                    |                                                                                                    |
|                     | لشخصي من خلال الأيقونة الوجودة في الشريط العلوي للصفحة.                           | ᆂ) خلال جميع مراحل التسجيل، يمكنك الوصول إلى لللف ا                                                                                                    |                                                                                                    |
|                     | ومتابعة ←                                                                         | تأكيد                                                                                                    |                                                                                                    |

## تعديل رقم الجوال أو البريد الإلكتروني

من خلال الضغط على زر "تعديل"، ثم إدخال الرقم أو عنوان البريد الجديد، حيث يُرسل رمز تحقق إلى الجوال المُدخل، ويتم إدخاله؛ لتوثيق البيانات وحفظها.

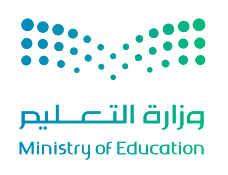

|                                                                                                    | ×                                                             | تذكرة جديدة                                                                                            |  |
|----------------------------------------------------------------------------------------------------|---------------------------------------------------------------|----------------------------------------------------------------------------------------------------|--|
|                                                                                                    | ات التاحة لك وسيتم تحديث قائمة الرغبات تلقائيًا.<br>22 يونيو. | ① تنويه<br>في حال قبول طلب الاستثناء، قد تنفير التخصص<br>نود التنويه إلى أن آخر موعد لتفديم الطلبات هو |  |
|                                                                                                    |                                                               | حدد الخدمة للطلوب للساعدة فيها.                                                                        |  |
|                                                                                                    | نوع الاستثناء *                                               | تصنيف الخدمة *                                                                                         |  |
|                                                                                                    | إعاقة سمعية                                                   | استثناء                                                                                                |  |
|                                                                                                    |                                                               | نوع الإعاقة *                                                                                          |  |
|                                                                                                    | ×                                                             | حدد نوع الإعاقة                                                                                        |  |
| and the second second second second second second second second second second second second second second second |                                                               | كيف بمكننا مساعدتك؟                                                                                    |  |
| and the second second second second second second second second second second second second second second second |                                                               | <br>موضوع النذكرة "                                                                                    |  |
|                                                                                                    |                                                               | طلب استئناء – فئة مستحقة                                                                               |  |
|                                                                                                    |                                                               | الوصف *                                                                                                |  |
|                                                                                                    |                                                               | أدخل وصف التذكرة                                                                                       |  |
|                                                                                                    |                                                               |                                                                                                    |  |
| the second second second second second second second second second second second second second second second s   | 160/00                                                        | J                                                                                                    |  |
|                                                                                                    |                                                               | إرفاق ملف "                                                                                            |  |
| and the second second second second second second second second second second second second second second second | منيغ للدعومة , jpg و .pdf و .pdf .                            | الحد الأقصى لحجم لللف للسموح به هو 2 ميجابايت، وتشمل ال                                                |  |
| the second second second second second second second second second second second second second second second s   |                                                               | تصفح اللغات                                                                                            |  |
| and the second second second second second second second second second second second second second second second |                                                               |                                                                                                    |  |
|                                                                                                    | 2                                                             | n own                                                                                                  |  |
|                                                                                                    | لتذكرة                                                        | إنشاء                                                                                                  |  |
|                                                                                                    |                                                               |                                                                                                    |  |
| l                                                                                                    |                                                               | R                                                                                                    |  |
|                                                                                                    |                                                               | 15                                                                                                    |  |

#### الطلبة من ذوي الحالات الخاصة:

توجد بعض الحالات الاستثنائية التي قد تنطبق على مجموعة من الطلبة، ومنها:

 الإعاقة (بجميع أنواعها)، أبناء الشهداء، أبناء المفقودين، مستفيدي الضمان الاجتماعي، أبناء الأسرى، أبناء المصابين، أبناء المرابطين، أبناء المرابطين في المدن الحدودية.

تظهر هذه الحالة تلقائيًا في المنصة لمن تنطبق عليه الشروط وفقًا للبيانات الرسمية. أما في حال عدم ظهورها رغم استحقاق الطلبة لها، فيُتاح لهم تقديم طلب استثناء من خلال صفحة "الدعم الفني"، وفق الخطوات التالية:

- اختيار تصنيف الخدمة المناسب.
  - تحديد نوع الاستثناء.
- إدخال موضوع التذكرة والوصف التفصيلي.
- إرفاق المستندات المطلوبة التي تثبت الحالة (بصيغة PDF أو JPEG أو JPEG، على ألا يتجاوز حجم الملف 4 ميجابايت، ويُشترط أن تكون الملفات واضحة وخالية من التمويه).
  - الضغط على زر "إنشاء التذكرة".

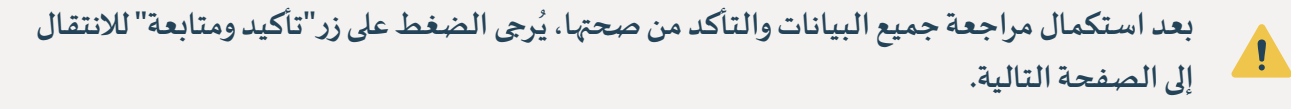

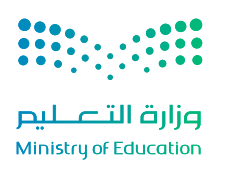

#### الخطوة الخامسة: البيانات الأكاديمية

| Ψ |                                     |                                                                |                                                                                                  | ورواسيس جدمات وزيره انتعليم السحه نجريبه |
|---|-------------------------------------|----------------------------------------------------------------|--------------------------------------------------------------------------------------------------|------------------------------------------|
|   | يا قبل للتابعة.<br>با قبل للتابعة.  | حة لك ومعايير للفاضلة، تأكد من دقَّت                           | <b>تحقق من بياناتك الأكاديمية</b><br>تُستخدم مؤهلاتك الأكاديمية في تحديد التخصصات للا            |                                          |
|   | ین صحتها عند ظهروها.                | الإ بعد صدورها من الجهات الخصة، ثأكَد ،                        | <b>للؤهل الدراسي</b><br>جزء أسابو, من عملية للفاضة. يتم رصد يبانات للإهل نا:                     |                                          |
|   |                                     | 2021 🛅                                                         | الثانوبة العامة<br>نوع الشيادة                                                                   |                                          |
|   | 8 <b>a</b>                          | نجد الأهلي<br>الدرسة                                           | للملكة العربية السعودية<br>الدونة                                                                |                                          |
|   |                                     |                                                                | العلوم الطبيعية والتطبيقية<br>السار                                                              |                                          |
|   | 0                                   |                                                                | 9 <b>0.90%</b><br>المدل <i>الع</i> اكمي                                                          |                                          |
|   |                                     | al alalia (.e 1 ]                                              | اختبارات مرکز قیاس<br>ایم انتخاب مرکز قیاس                                                       |                                          |
|   | 00.90%<br>المالية<br>الإنجلية       | معيدي، جرة معاني من معيد المعاهد.<br>80.50%<br>التحصيلي / علمي | مرابع من مردومان منع به مردومان محمد المام مردوم<br>90.90%<br>على                                |                                          |
|   |                                     | الك الأكاديمية أو الشحصية بسرعة.                               | واجهت مشکلة في البيانات؟ احنا معك<br>لا تقلق بشكان إنماء نكرة دعم الآن، وستول تمجيع ب<br>طلب دعم |                                          |
|   | نة للوجودة في الشريط العلوي للصفحة. | ال إلى لللف الشخصي من خلال الأيقو:                             | ᆂ) خلال جميع مراحل التسجيل، يمكنك الوص                                                           |                                          |
|   |                                     | ئاكىد ومتابعة 🔶                                                |                                                                                                  |                                          |

## في هذه الصفحة، تُعرض البيانات الأكاديمية الخاصة بالطلبة، وتشمل:

- المؤهل الدراسي (شهادة الثانوية العامة أو ما يعادلها).
- نتائج المركز الوطني للقياس "قياس" (اختبار القدرات العامة، واختبار التحصيل الدراسي).

#### ملاحظات مهمة:

- في حال لم تصدر نتائج الثانوية العامة أو اختبارات "قياس"، فستُحدّث المنصة هذه البيانات تلقائيًا فور توفرها من الجهات المعنية، ولا حاجة لأى إجراء من الطلبة.
- في حال وجود خطأ في أي من البيانات، يُتاح للطلبة إنشاء تذكرة دعم من خلال القسم المخصص لذلك داخل المنصة.

بعد مراجعة جميع المعلومات والتأكد من صحتها، يتوجب على الطلبة الضغط على زر "أكمل للمتابعة" للانتقال إلى الخطوة التالية.

#### الخطوة السادسة: إضافة الرغبات

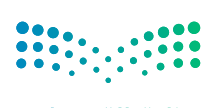

وزارة التعليم Ministry of Education

|                                                                                                    |                     |          |              |                                 |                           |                                                                                        | 11 76    |
|----------------------------------------------------------------------------------------------------|---------------------|----------|--------------|---------------------------------|---------------------------|----------------------------------------------------------------------------------------|----------|
|                                                                                                    |                     |          |              |                                 |                           | رعبات                                                                                  | שה וע    |
| 🗎 عرض قائمه رعباني                                                                                             | ×                   |          | . සුවිසාව    | ب للناحة لك وقائمة رغياتك وفقًا | ا، وقد يتم تحديث التخصصات | صد نتائج مركز قباس ونتائج الثانوية العامة بعد. سيتم إشعارك فور صدوره                   | 4 4 600  |
| تخصصات الجامعات:                                                                                               |                     |          |              |                                 |                           |                                                                                        | 3505     |
| الإستقاطيةالكتيبينالتقويطليون تخصصات 🗴 كليا،                                                                   |                     |          |              |                                 |                           | ت اللۇسسە العامة للتىرىب التقني وللهتي<br>                                             | لجامعات  |
|                                                                                                    |                     |          |              |                                 |                           | صصات الجامعات                                                                          | افة تخد  |
|                                                                                                    |                     |          |              |                                 |                           | بة 25 تخصصًا من الجامعات.                                                              | ب إضاف   |
|                                                                                                    | ناعدیا) 🔠 📰         | زونة (تص | ᆍ الدرجة للو |                                 |                           | يث من خلال اسم التخصص، الجامعة، الكلية والزيد                                          | a Q      |
|                                                                                                    | الإجراءات           |          | شروط خاصة    | أقل درجة موزونة (العام للاصي)   | للؤهل الدراسي             |                                                                                        | صمن      |
|                                                                                                    |                     |          |              |                                 |                           | الهندسة للدنية                                                                         | ~        |
|                                                                                                    | + إضافة إلى الرغبات | 0        | اختبار قبول  | 84%                             | بكالوريوس                 | جامعة اللك سفود<br>كلية الهندسة + الرياض + الفضل الأول                                 |          |
|                                                                                                    |                     | •        | 1-5-1-1-1    | 0.5%                            |                           | التمريض                                                                                |          |
|                                                                                                    | Comb Glored 1       | •        | Other Johney |                                 | يت وريون                  | جيسة بينت جانشرير<br>كلية التمريض * جنة » الفضل الأول                                  | -        |
|                                                                                                    |                     | ~        |              | 0.00                            |                           | علوم الحاسب الآلي                                                                      | 0        |
|                                                                                                    | <ul> <li></li></ul> | ¢        | و کلیت       | 5478                            | پېلوروس                   | جامعه الإمام عد بن سعود الإسلامية<br>كلية علوم الحاسب وللعلومات + الرياص + الفضل الأول |          |
| ابدأ باختيار تخصصاتك الآن                                                                                      | Constant N          | ~        | 17 Y         | 100000                          |                           | القانون                                                                                | 6        |
| أضف التخصصات التي تناسبك من القائمة التاحة على اليمو<br>رغباتك هنا. يمكنك ترتيبها وفقًا لأولوباتك لتعزيز فرص ا | + إصافة إلى الرغبات | ø        | পদ্দর্ঘ ম    | 84%                             | يكالوريوس                 | جامعة طيبة.<br>كلية الحقوق + للدينة للنورة + الفضل الأول                               | 3        |
|                                                                                                    |                     |          |              |                                 |                           | اللغة الإنجليزية                                                                       | 12       |
|                                                                                                    | + إضافة إلى الرغبات | 0        | اختبار قبول  | 84%                             | بكالوريوس                 | جامعة جازان<br>كلية الأداب والملوم الإنسانية + جازان + الفصل الأول                     |          |
|                                                                                                    |                     |          |              |                                 |                           | الذكاء الاصطناعي                                                                       | 10       |
|                                                                                                    | + إضافة إلى الرغبات | ٥        | لايوجد       | 84%                             | بكالوريوس                 | جامعة الأمير سطام بن عبدالعزيز<br>كلية علوم الحاسب + الخرج + الفصل الأول               | <u> </u> |
|                                                                                                    |                     |          |              |                                 |                           | إدارة الأعمال                                                                          | T        |
|                                                                                                    | + إضافة إلى الرغبات | 0        | لايوجد       | 84%                             | بكالوريوس                 | جامعة حائل<br>كلية إدارة الأعمال = حائل = الفصل الأول                                  | 8        |

## في هذه المرحلة، تبدأ رحلة اختيار التخصصات التي يرغب الطلبة في التقديم عليها، وهي مرحلة أساسية لبناء المسار الجامعي لكل طالب وطالبة.

#### الجهات التعليمية المتاحة عبر المنصة:

- الجامعات الحكومية (بإستثناء جامعة الملك فهد للبترول والمعادن، والجامعة السعودية الإلكترونية).
  - المؤسسة العامة للتدريب التقني والمني.
- برنامج خادم الحرمين الشريفين للابتعاث (مسار إمداد) للاطلاع فقط خلال الفصل الدراسي الأول، وسيتاح التقديم على الفصل الدراسي الثاني بعد الإنتهاء من إجراءات القبول في الجهات التعليمية السعودية المتاحة عبر منصة قبول.

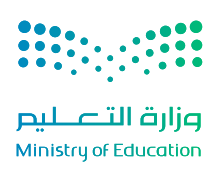

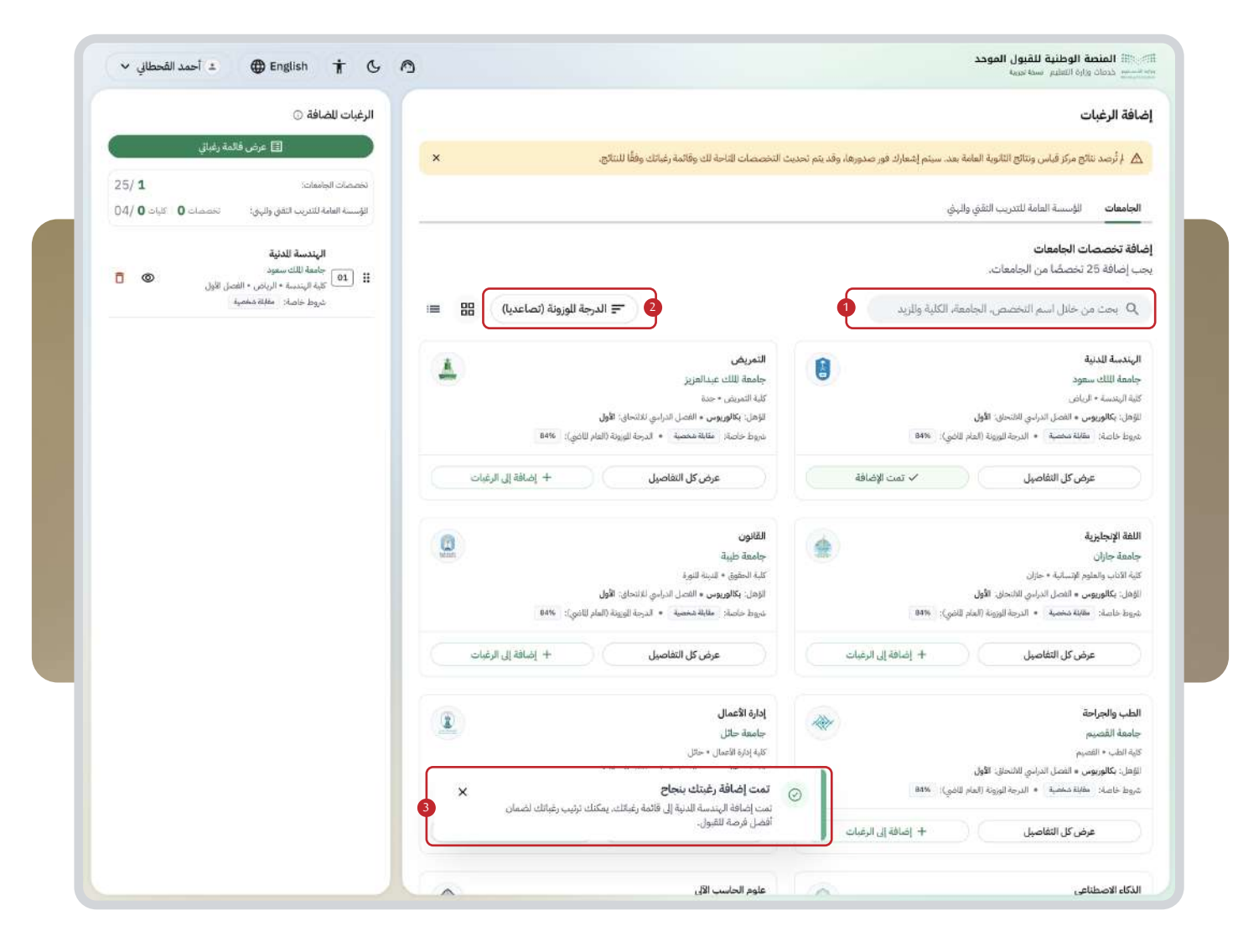

#### الجامعات الحكومية:

- يمكن للطلبة استخدام خانة البحث وتصنيف الخيارات بحسب (الجامعة، الكلية، التخصص).
  - تتوفر خاصية فرز النتائج حسب "الدرجة الموزونة"، تصاعديًا أو تنازليًا.
  - يمكن كذلك عرض النتائج بصيغة "البطاقات" أو "القائمة" حسب تفضيل المستخدم.
- للراغبين بإدراج جميع التخصصات الظاهرة دفعة واحدة، يمكن استخدام زر "إضافة كل الرغبات"، وستُدرج تلقائيًا في قائمة الرغبات.

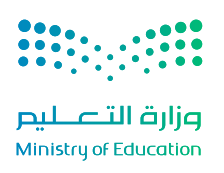

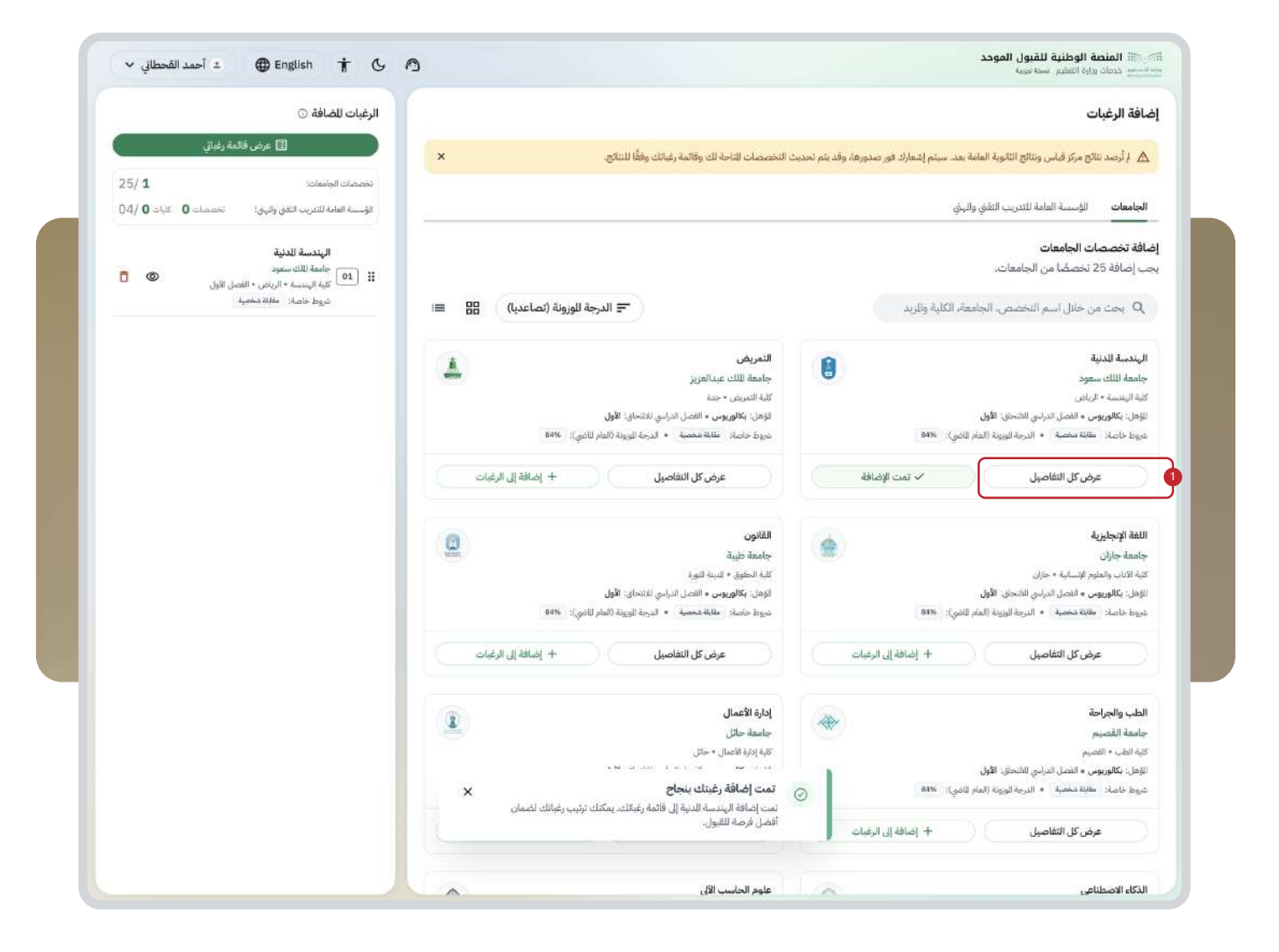

- عند اختيار العرض بنظام "البطاقات"، يمكن للطلبة الضغط على زر "عرض التفاصيل" للاطلاع على معلومات دقيقة، تشمل:
  - اسم الجامعة والكلية.
  - الطاقة الاستيعابية للتخصص.
    - النسبة الموزونة المطلوبة.
    - الفصل الدراسي المتاح.
    - المسار الوظيفي المتوقع.
  - الشروط الخاصة لكل تخصص (إن وُجدت).

بعد استعراض هذه التفاصيل، يمكن للطلبة إضافة التخصص إلى قائمة الرغبات عبر الضغط على زر "إضافة إلى الرغبات".

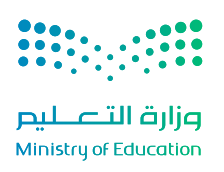

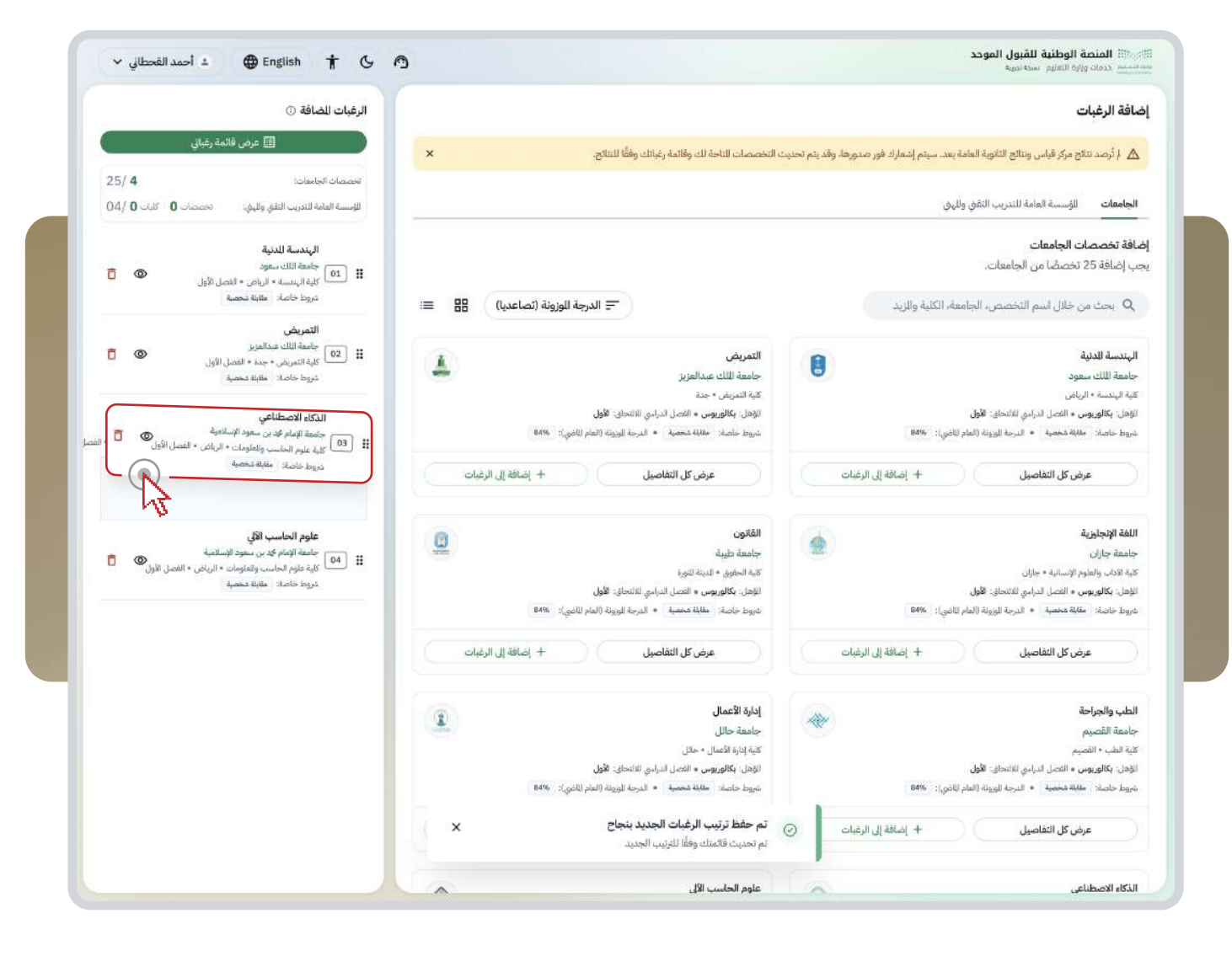

#### ترتيب الرغبات:

يُتاح للطلبة ترتيب الرغبات حسب الأولوية، إمّا باستخدام أسهم التحريك (أعلى/أسفل)، أو عبر السحب اليدوي.

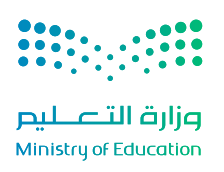

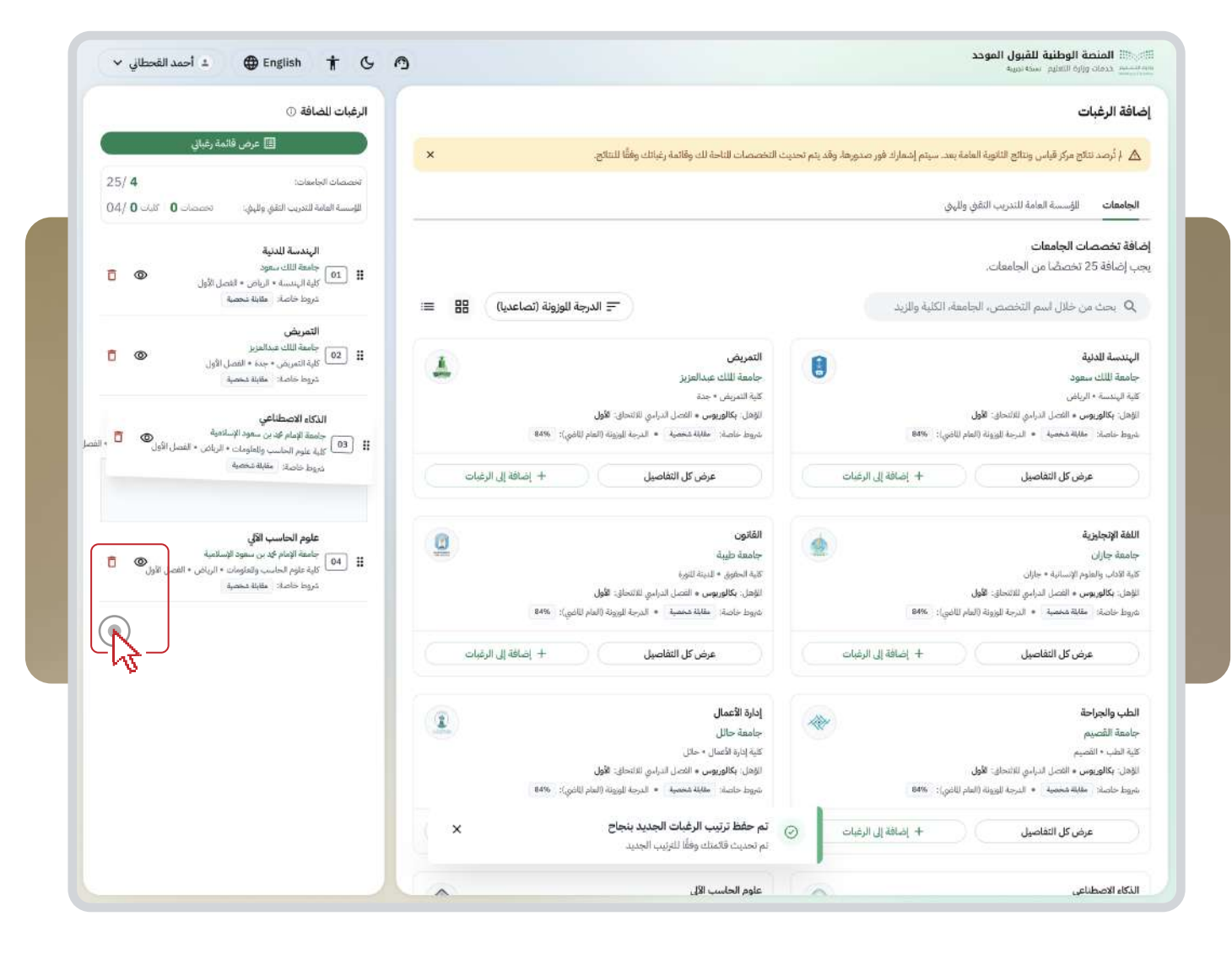

كما يمكن حذف أي رغبة من القائمة، عن طريق الضغط على أيقونة الحذف بجانب الرغبة.

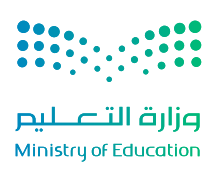

| ×                                                                                                    |  |
|----------------------------------------------------------------------------------------------------|--|
| هل أنت متأكد من حذف الرغبة من قائمة الرغبات؟                                                                   |  |
| سوف يتم حذف <b>"الهندسة المدنية"</b> من قائمة الرغبات، حذف الرغبة سيؤثر على<br>ترتيب قائمة <sub>ل</sub> غباتك. |  |
| <b>الهندسة للدنية</b><br>01 جامعة اللك سعود<br>كلية الهندسة • الرياض • الفصل الأول                             |  |
| إلغاء حذف الرغبة                                                                                               |  |

بعد حذف الرغبة، يجب التأكد من حفظ التعديلات قبل الانتقال إلى الخطوة التالية.

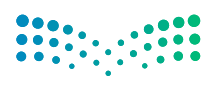

وزارة التعطيم Ministry of Education

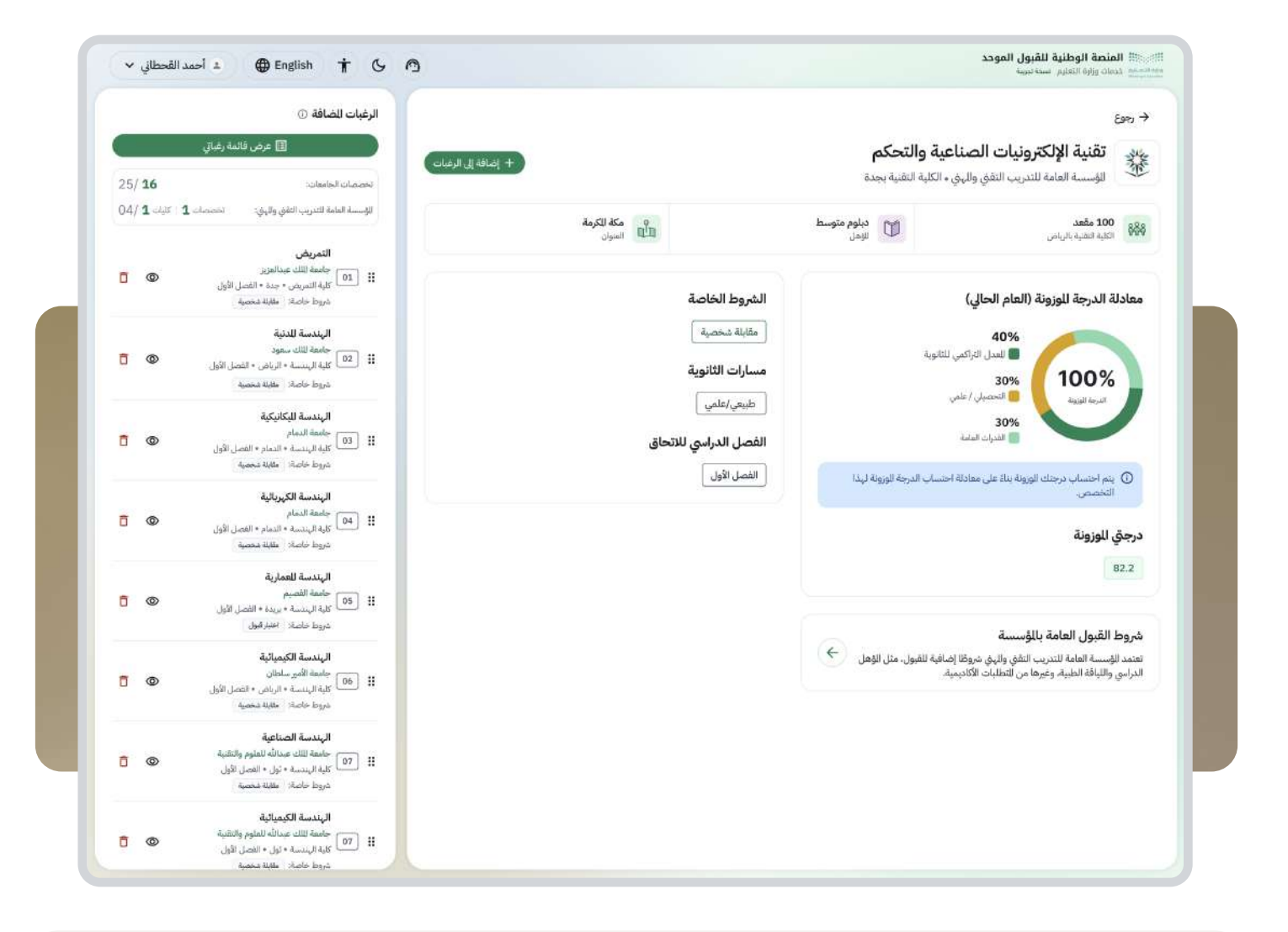

#### الكليات التقنية (المؤسسة العامة للتدريب التقني والمني):

- التقديم بنفس الطريقة (اختيار إضافة حذف).
- الطلاب: يمكنهم اختيار التخصصات من 4 كليات مختلفة كحد أقصى.
- الطالبات: يمكنهن اختيار التخصصات من 3 كليات مختلفة كحد أقصى.

## برنامج خادم الحرمين الشريفين للابتعاث (مسار إمداد بكالوريوس):

- الطلبات السابقة من "سفير" ستظهر تلقائيًا.
- حالياً لا يمكن للطلبة التقديم من خلال المنصة، فقط الاطلاع.
- سيتم فتح التقديم عبر المنصة لاحقاً لمسار إمداد بكالوريوس فصل الربيع spring (بعد الإنتهاء من رحلة التقديم على الجهات التعليمية السعودية).

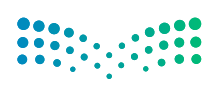

وزارة التعليم Ministry of Education

| 11 I                               |                                                                                                    |                                                                                                    |                                                     |                                     |                          |                   |                                      |
|------------------------------------|----------------------------------------------------------------------------------------------------|----------------------------------------------------------------------------------------------------|-----------------------------------------------------|-------------------------------------|--------------------------|-------------------|--------------------------------------|
| جدول الزم                          |                                                                                                    |                                                                                                    |                                                     |                                     |                          | عرض كل الجد       | دول الزمني للقبوز                    |
| 22 مايو<br>إضافة ا                 | aular<br>L                                                                                                    | 29 يونو - 10 يوليو<br>تأكيد الطلب وإجراء للقابلات والاختبارات<br>أكد رغبانك وفم بإجراء للقابلات أو الاختبارات<br>الطلوبة. | يقًا<br>تأكيد الرغبة اللهائية<br>ر                  | -15<br>الفره                        | - 26 يوليو<br>ص الإضافية |                   |                                      |
| <b>ئمة رغباتي</b><br>ان الجامعات ا | 25/ 2<br>ي كان الإسسة العامة للتدريب التقق ط<br>الم الم الحالي الق                                                                                                    | 4/3 ø                                                                                                    |                                                     |                                     |                          | 2                 | تعديل الرغبات                        |
| تربيب الرعبة<br>رتبب الرغبات       | میں ایجراب العیومی میں میں العمل العمل العمل العمل العمل العمل العمل العمل العمل العمل العمل العمل العمل العمل<br>العمل العمل العمل العمل العمل العمل العمل العمل العمل العمل العمل العمل العمل العمل العمل العمل العمل العمل الع                                                                                                    |                                                                                                    |                                                     | للؤهل الدراسي                       | أقل درجة موزونة حق الأن  | درجتك الوزونة     | الشروط خاصة                          |
|                                    | 1.11                                                                                                    |                                                                                                    | rai على «شمانية تنقلول وها شماطينة الخانية حق الال: |                                     |                          |                   |                                      |
|                                    | distant distants                                                                                                    |                                                                                                    |                                                     |                                     | 000/                     | 82%               | مجتاز                                |
| 01                                 | جامعة لللك سعود<br>كلية الهندسة • الرياض • الفصل الأول                                                                                                    |                                                                                                    |                                                     | بكالوريوس                           | 0270                     |                   |                                      |
| 01                                 | جامعة اللك سعود<br>كاية البندسة + الماض لأول<br>التعريض<br>جامعة اللك عدالفزيز<br>كلية التعريض - جدة + الفصل لأول                                                                                                    |                                                                                                    |                                                     | بکالوریوس<br>بکالوریوس              | 82%                      | 82%               | مجلاز                                |
| 01                                 | <ul> <li>جامعة اللك سعود</li> <li>كانة البندسة • البناني • الفصل قاول</li> <li>كانة البندسة • البناني • الفصل قاول</li> <li>جامعة للك عبدالعزيز</li> <li>كلية التمريض • جدة • الفصل الأول</li> <li>علوم الحاسب الآلي</li> <li>جامعة الإمام فيدين سعود الإسلامية</li> <li>كلية علوم الحاسب والمؤملات • البريام • الفصل</li> </ul>                                                  | القول                                                                                                    |                                                     | بکالوریوس<br>بکالوریوس<br>بکالوریوس | 82%<br>82%               | 82%               | مجتاز<br>ار تصدر بعد                 |
| 03                                 | <ul> <li>جاهة اللك سعود</li> <li>کابة البنان سعود</li> <li>کابة البندسة + البامل الأول</li> <li>جاهة للك عدالقزيز</li> <li>جاهة للك عداقلزيز</li> <li>عاوم الحاسب الآلي</li> <li>جاهة الإمام فيدن سعود الإسلامية</li> <li>القاون</li> <li>خامة طبية</li> <li>خامة طبية</li> <li>خامة الحافية</li> <li>الماد الحافي - القصل الأول</li> <li>خامة طبية</li> <li>خامة طبية</li> </ul> | الايل<br>الايل                                                                                                    |                                                     | بکالوریوس<br>بکالوریوس<br>بکالوریوس | 82%<br>82%<br>82%        | 82%<br>82%<br>82% | مجتاز<br>از تصدر بعد<br>باز تصدر بعد |

#### في هذه المرحلة، يُطلب من الطلبة إدخال ما لا يقل عن (٢٥) رغبة ضمن قائمة الرغبات.

وتتضمن المرحلة ما يلي:

.1 وجود شروط خاصة لبعض التخصصات:

قد تتطلب بعض البرامج الأكاديمية إجراء مقابلات شخصية، أو اختبارات قبول تكميلية.

2. الإقرارقبل التأكيد:

قبل تأكيد الطلب، تظهر نافذة تتضمن إقرارًا بمشاركة البيانات الشخصية، والاطلاع على الشروط الخاصة بكل جهة تعليمية.

مؤشرات القبول حسب الألوان:

بعد إدخال الرغبات، تُعرض باستخدام ألوان تساعد الطلبة على تقييم فرص القبول، وهي:

- اللون الأخضر: يشير إلى إحتمالية قبول عالية.
- اللون الأحمر: يشير إلى إحتمالية قبول منخفضة.

وتجدر الإشارة إلى أن هذه النسب قابلة للتغيير، حسب حركة المفاضلة والطلبات الواردة من الطلبة الأخرين. بعد مراجعة الرغبات وترتيبها بحسب الأولوية، يتعين على الطلبة الضغط على "تأكيد الطلب" لإتمام هذه المرحلة.

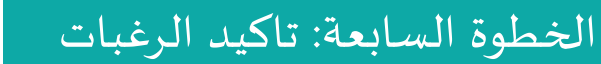

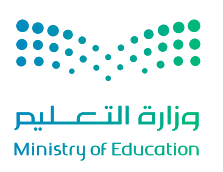

| ر الزمني                                |                                                                                                 |                                                                                                    |                                            |                  |                                   | عرض کل الج    | دول الزمني للقبوا |
|-----------------------------------------|-------------------------------------------------------------------------------------------------|----------------------------------------------------------------------------------------------------|--------------------------------------------|------------------|-----------------------------------|---------------|-------------------|
| 23 مايو - 26 يونيو<br>ضافة الرغبات      |                                                                                                 | 29 يونيو - 10 يوليو<br>تأكيد الطلب وإجراء للقابلات والاختبارات<br>أكد رغباتك وقم بإجراء للقابلات أو الاختبارات<br>الطلوبة. | 14-13 يوليو<br>تأكيد الرغبة النهائية       | الفرمر           | 2 <sub>الوليو</sub><br>ي الإضافية |               |                   |
| غباتي<br>سات <b>16 /</b> 5<br>الرغبات ح | 2 كليك الؤسسة العامة للتدريب ال<br>سب الجهات التعليمية حسب الرغ                                 | ەيانلىقى 4/3<br>بە حسب النطقة                                                                                              |                                            |                  |                                   | 2             | تعديل الرغبات     |
| غبات التخصص                             |                                                                                                 |                                                                                                    | الم الأمار المائين المائين المالية من الأن | للؤهل الدراسي أق | لل درجة موزونة حق الأن            | درجتك الوزونة | الشروط خاصة       |
| 0                                       | <b>الهندسة للدنية</b><br>جامعة لللك سعود<br>كلية الهندسة • الرياض • الفصل الأول                 |                                                                                                    |                                            | ېكالوريوس        | 82%                               | 82%           | مجتاز             |
| <b>A</b> (                              | <b>التمريض</b><br>جامعة لللك عبدالعزيز<br>كلية التمريض • جدة • الفصل الأول                      |                                                                                                    |                                            | ېكالوريوس        | 82%                               | 82%           | مجتاز             |
|                                         | علوم الحاسب الآلي<br>جامعة الإمام قد بن سعود الإسلامية<br>كلية علوم الحاسب والعلومات + الرياض + | لفحل الأول                                                                                                    |                                            | بكالوريوس        | 82%                               | 82%           | ار تصدر بعد       |
|                                         |                                                                                                 |                                                                                                    |                                            |                  |                                   |               |                   |
|                                         | <b>القانون</b><br>جامعة طيبة<br>كلية الحقوق + للدينة للنورة + الفصل الأول                       |                                                                                                    |                                            | بكالوريوس        | 82%                               | 82%           | Intee             |

شعار الفرصة الأعلى يشير إلى أن هذه الرغبة هي الأعلى إحتمالية للقبول وفقاً للمفاضلة اللحظية حتى ذلك الحين.

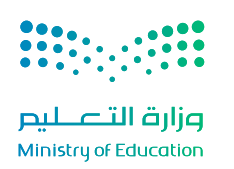

## الخطوة الثامنة: النتائج النهائية والتسكين

| عرض كل الجدول الزمني للقبول    |                                                                |                                                                                                    | الجدول الزمني                            |
|--------------------------------|----------------------------------------------------------------|----------------------------------------------------------------------------------------------------|------------------------------------------|
| 26 - 15 بوليو<br>لفرص الإضافية | ء<br>النيائية 2 يوم<br>الذي تم تسكينك عليه منش                 | د ۱۹۰ يوليو<br>29 يونيو - 10 يوليو<br>تأكيد الطلب وإجراء للقابلات والاختبارات<br>أكد القبول                                                                  | ي<br>22 مايو - 26 يونيو<br>إضافة الرغبات |
|                                |                                                                | 4.5                                                                                                    |                                          |
|                                | راسي                                                           | تم تسکینك على تخصصك الد                                                                                                    |                                          |
|                                | ئية" – بناءً على الفاضلة النهائية.<br>تنطلاق في مسارك الجامعي. | مبروك، لقد تم قبولك في رغبتك الأولى – تخصص "الهندسة الكهربا<br>يرجى تأكيد قبولك قبل 14 يوليو لضمان مقعدك الدراسي والا                                        |                                          |
|                                | تأكيد القبول                                                   | إلغاء القبول                                                                                                    |                                          |
|                                | ، فرصة أخرى في هذه للرحلة.                                     | <ul> <li>بحصولك على رغبتك الأولى، قلن يتم إدراجك في الفرص الإضافية.</li> <li>في حال إلغاء القبول، لن يُحتفظ لك بمقعد، ولن تتمكن من التقديم على أي</li> </ul> |                                          |
|                                |                                                                | تخصص الهندسة الكهربائية                                                                                                    |                                          |
|                                |                                                                | جامعة اللك سعود<br>كلية الهندسة • الرياض • الفصل الأول                                                                                                    |                                          |
|                                | 01                                                             | رقم الرغبة:                                                                                                    |                                          |
|                                | بكالوريوس                                                      | الۇھل:                                                                                                    |                                          |
|                                | 82%                                                            | آقل درجة موزونة للتخصص:                                                                                                    |                                          |
|                                |                                                                |                                                                                                    |                                          |

بعد انتهاء مرحلة المفاضلة، تُعرض للطلبة النتائج النهائية للقبول، ويُستند في ذلك إلى الدرجة الموزونة لكل طالب، وترتيب الرغبات، ومدى توافر المقاعد في كل تخصص.

# أولًا: القبول في الرغبة الأولى

في حال تم قبول الطلبة في رغبتهم الأولى، يُعد قبولهم نهائيًا، ولا تُتاح لهم فرص إضافية لاحقًا.

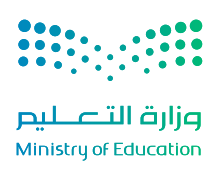

| ×                                               | القبول                                                                                                    | إلغاء ا             |
|-------------------------------------------------|----------------------------------------------------------------------------------------------------|---------------------|
|                                                 | , أنت متأكد من رغبتك في إلغاء القبول؟<br>ال إلفاء القبول، فلن يُحتفظ لك بمقعد، ولن تتمكن من الدخول في الفرص الإضافية.  | <b>ھل</b><br>فِ حاا |
|                                                 | <b>تخصص الهندسة الكهربائية</b><br>جامعة لللك فهد للبترول وللعادن<br>كلية الهندسة • الظهران • الفصل الأول               |                     |
| 02<br>بکالوریوس                                 | رقم الرغبة:<br>                                                                                                    |                     |
| 82%                                             | آقل درجة موزونة للتخصص:                                                                                                |                     |
| 86%                                             | درجتي للوزونة:                                                                                                    |                     |
| ں الإضافية أو التقديم على أي فرصة أخرى خلال هذه | <b>فقة:</b><br>أقرّ بأنني في حال إلغاء القبول، لن يُحتفظ لي بمقعد، كما أنني لن أكون مؤهلًا للدخول في الفرط<br>البرحلة. | المواذ              |
|                                                 | تأكيد إلغاء القبول                                                                                                    |                     |

## ثانيًا: إلغاء القبول

يُتاح للطلبة المقبولين في رغبتهم الأولى إلغاء القبول، إلا أن ذلك يؤدي إلى فقدان المقعد وعدم إمكانية التقديم على أي فرصة إضافية مستقبلًا، لذا يجب التأكد من عدم الرغبة في المقعد المخصص قبل تأكيد إلغاء القبول.

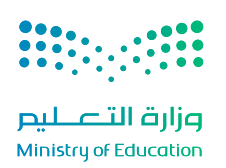

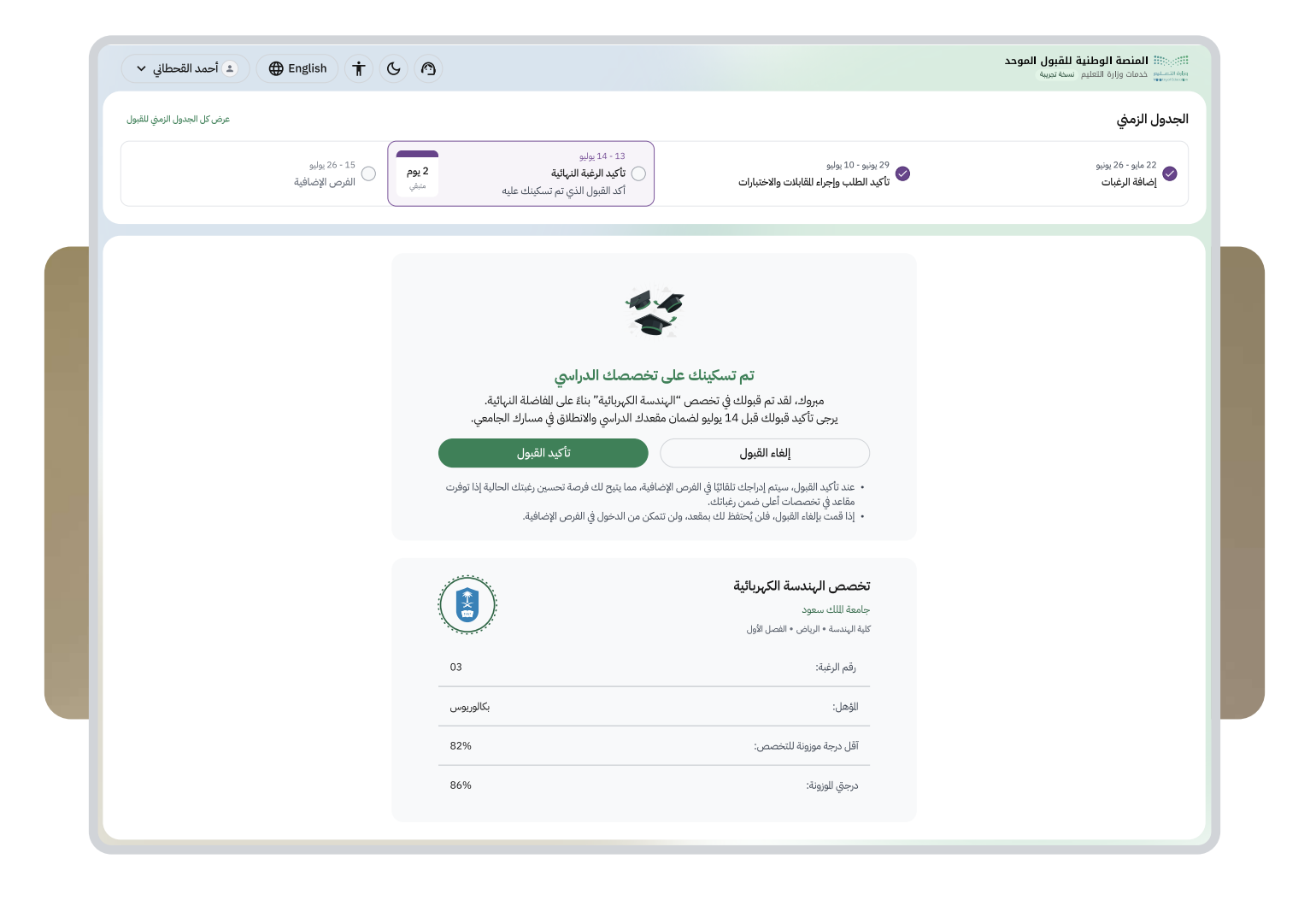

# ثالثًا: القبول في رغبة غير الرغبة الأولى

في حال تم تسكين الطلبة على رغبة متأخرة (كرغبتهم الثالثة مثلًا)، ثم قاموا بتأكيد القبول، يُدرجون تلقائيًا ضمن قائمة الفرص الإضافية؛ مما يمنحهم إمكانية الترشح لرغبة أعلى في حال توفر مقاعد لاحقًا.

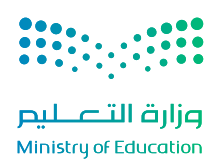

| 15 - 24 يوليو<br>الفرص الإضافية | 13 - 14 يوليو<br>تحديد الرغبة النهائية                                                                            | 29 يونيو - 10 يوليو<br>تأكيد الطلب وإجراء للقابلات والاختبارات                                                                                                | 22 مايو - 26 يونيو<br>إضافة الرغبات |
|---------------------------------|----------------------------------------------------------------------------------------------------|----------------------------------------------------------------------------------------------------|-------------------------------------|
|                                 |                                                                                                    | r.                                                                                                    |                                     |
|                                 |                                                                                                    |                                                                                                    |                                     |
|                                 | ي <b>دة في الغرص الإضافية</b><br>سة الكهربائية" بناءً على مفاضلة الفرص الإضافية.<br>26 يوليو لضمان مقعدك الدراسي. | <b>فرصه قبول جد</b><br>مبروك، لقد تم قبولك في تخصص "الهند<br>يرجى تأكيد قبولك قبل ،                                                                           |                                     |
|                                 | تأكيد القبول                                                                                                    | إلغاء القبول                                                                                                    |                                     |
|                                 | الإصافية، مما ينيخ لك فرصة نحسين رعبتك الحالية إذا نوفرت<br>ن تتمكن من الدخول في القرص الإضافية.                  | <ul> <li>عند نامد الفرول، سيتم إدراجك بنقائق إلى الفرض<br/>مقاعد في تخصات أعلى ضمن شهائك.</li> <li>إذا قمت بإلغاء القبول، فلن يُحتفظ لك بمقعد، ولا</li> </ul> |                                     |
|                                 |                                                                                                    | تخصص الهندسة الكهربائية                                                                                                    |                                     |
|                                 |                                                                                                    | جامعة الملك فهد للبرون والمعادن<br>كلية الهندسة • الظهران • الفصل الأول                                                                                       |                                     |
|                                 | 20                                                                                                    | رقم الرغية:                                                                                                    |                                     |
|                                 | بكالوريوس                                                                                                    | المۇھل:                                                                                                    |                                     |
|                                 | 82%                                                                                                    | آقل درجة موزونة للتخصص:                                                                                                    |                                     |
|                                 | 86%                                                                                                    | دحة العنفة:                                                                                                    |                                     |

في حال عدم القبول:

- إذا لم يتم قبول الطلبة في أي من رغباتهم، تظهر لهم رسالة تفيد بعدم وجود مقعد متاح في هذه المرحلة.
- يُنصح حينها بمتابعة المنصة خلال فترة الفرص الإضافية، حيث قد تُتاح رغبات جديدة وفقًا للمقاعد الشاغرة الناتجة عن انسحاب بعض المتقدمين.

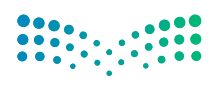

وزارة التعطيم Ministry of Education

| <ul> <li>English ( Control and a control and a contro</li></ul> | 3                                                                                                    |                                                                                                    | المنصلية المنصة الوطنية للقبول الموحد<br>وارة التعليم فدمات وزارة التعليم سخة تويية |
|----------------------------------------------------------------------------------------------------|----------------------------------------------------------------------------------------------------|----------------------------------------------------------------------------------------------------|-------------------------------------------------------------------------------------|
| عرض كل الجدول الزمني للقبول                                                                                                    |                                                                                                    |                                                                                                    | الجدول الزمني                                                                       |
| <ul> <li>26 - 15 يوليو</li> <li>26 - 15 الفرص الإضافية</li> <li>أكد الفرص الإضافية</li> <li>أكد القبول الذي تم تسكينك عليه</li> </ul>                                                                                                    | 14 - 13 يوليو<br>تأكيد الرغبة النهائية                                                                                            | 29 يونيو - 10 يوليو<br>أكيد الطلب وإجراء المّابلات والاختبارات                                                                                                    | 22 مايو - 26 يونيو<br>اضافة الرغبات                                                 |
|                                                                                                    | <b>الإضافية متاحة الآن</b><br>لك الآن بناءً على مفاضلة الفرص الاضافية.                                                            | <b>فرصتك</b><br>معدك تم تمغير غيقة أفضل                                                                                                    |                                                                                     |
|                                                                                                    | ل 26 يوليو لضمان مقعدك الدراسي.<br>اختيار وتأكيد هذه الرغبة                                                                       | يرجى تأكيد قبولك قر<br>يرجى تأكيد قبولك قر<br>لا أرغب، وسأنتظر فرصة أفضل                                                                                                    |                                                                                     |
| مص                                                                                                    | ية، والتي لا تزال مفتوحة، مما يمنحك فرصة محتملة للحصول على تخد<br>س الهندسة الكهربائية، لا يزال بإمكانك الدخول في الفرص الإضافية. | <ul> <li>عند تأكيد الرغبة، سيتم إدراجك تلقائيًا ضمن الفرص الإضاف<br/>أعلى ضمن رغبائك، إذا توفرت مقاعد.</li> <li>في حال عدم تأكيدك لهذه الرغبة، ستبقى مسكلًا على تخص</li> </ul> |                                                                                     |
|                                                                                                    |                                                                                                    |                                                                                                    |                                                                                     |
|                                                                                                    | مجبب<br>الماندسة الكهريائية<br>المان سعود<br>شه «الباض الاصل الأول                                                                | تخصص<br>-<br>کلیه الیند                                                                                                    |                                                                                     |
| 0                                                                                                    | 2                                                                                                    | رقم الرغبة:                                                                                                    |                                                                                     |
|                                                                                                    | بكالوريوس                                                                                                    | الۋھل:                                                                                                    |                                                                                     |
| 8                                                                                                    | 6%                                                                                                    | اقل درجة موزونة للتخصص:<br>                                                                                                    |                                                                                     |
|                                                                                                    | <b>المسكن عليها حالياً</b><br>استعادك من الفرصة الحالية التي تم تسكينك عليها                                                      | <b>الرغبة</b><br>عند اختيارك للفرصة الإضافية، سيتم                                                                                                    |                                                                                     |
|                                                                                                    | <b>تخصص الهندسة الكهربائية</b><br>جاهمة لللك سعود<br>كلية البندسة - الرياض - الفصل الأول                                          |                                                                                                    |                                                                                     |
|                                                                                                    |                                                                                                    |                                                                                                    |                                                                                     |

## الفرص الإضافية

عند بدء هذه المرحلة، يتلقى الطلبة إشعارات في حال توفرت لهم فرص أعلى. ويُتاح لهم أحد الخيارين:

- 1. تأكيد القبول الجديد.
- 2. اختيار "لا أرغب وسأنتظر فرصة أفضل".

تُمنح الفرص الإضافية وفق ترتيب الرغبات المُدخل مُسبقًا؛ لذا من الضروري ترتيب الرغبات بعناية منذ بداية التقديم.

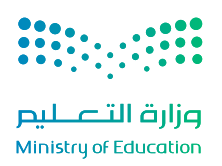

## الخطوة العاشرة: وسائل التواصل مع الطالب

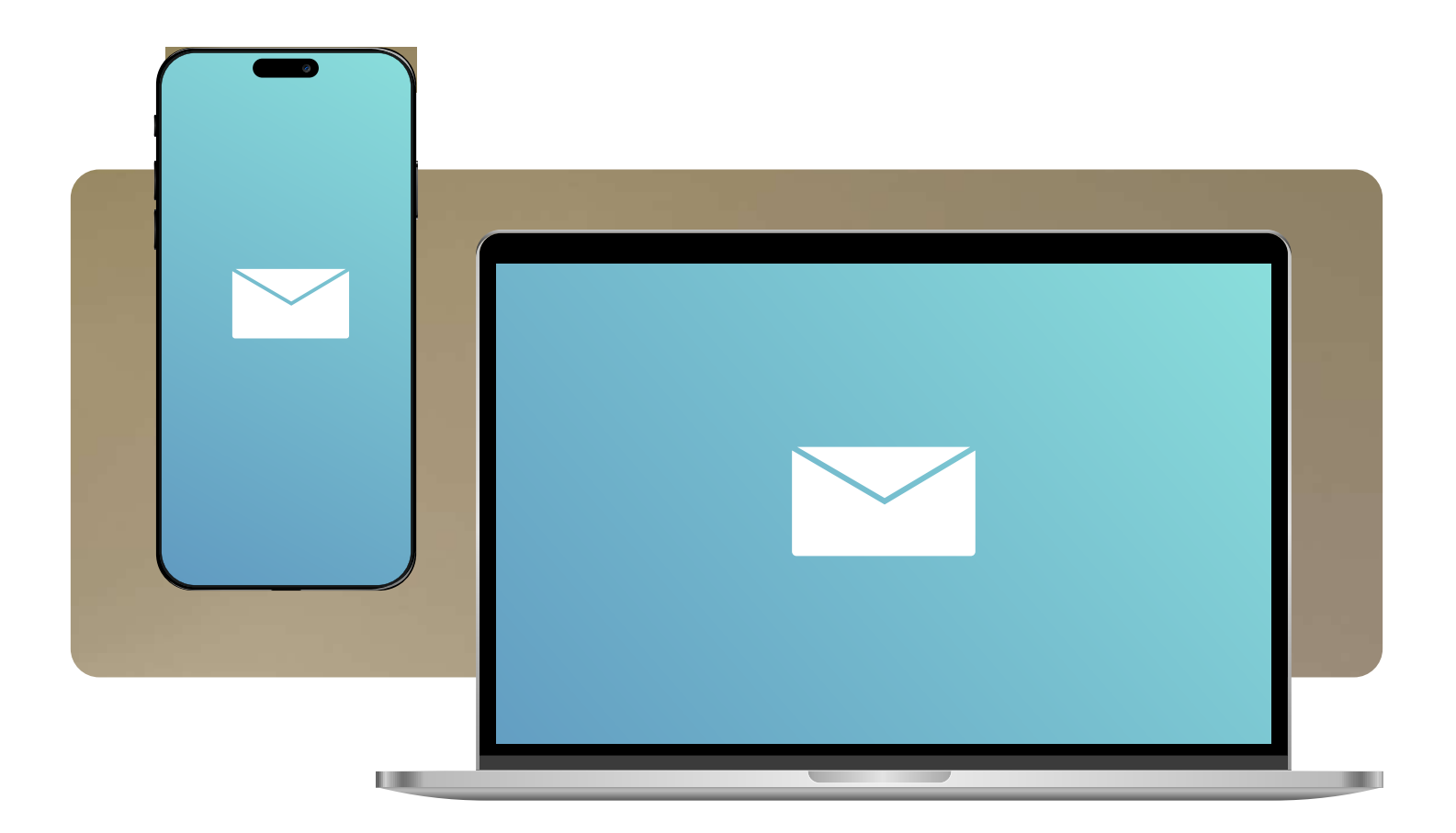

# ستصل للطلبة جميع التنبيات المتعلقة بمنصة قبول عبر:

- رسالة نصية SMS
- بريدك الإلكتروني

#### الخطوة الحادية عشر: الدعم الفني

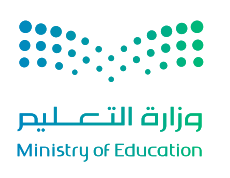

| فحطاني √ | English 🌐 🤇 🗈 آحمد الأ |                      |               |                                                                                                    | راره ستسنيع<br>مسترجعين |
|----------|------------------------|----------------------|---------------|----------------------------------------------------------------------------------------------------|-------------------------|
| ×        |                        |                      | تذكرة جديدة   | <b>تحقق من بياناتك الأكاديمية</b><br>تُستخدم مؤهلاتك الأكاديمية في تحديد التخصصات التاحة لك ومعايير القاضلة. تأكد من دقتها قبل للتابعة |                         |
|          |                        | الطلوب الساعدة فيها. | حدد الخدمة    |                                                                                                    |                         |
|          | اسم الخدمة *           | *                    | تصنيف الخدمة  | للؤهل الدراسي                                                                                                    |                         |
| ~        | حدد اسم الخدمة         | ت الخدمة             | حدد تصنيف     | جزء أساسي من عملية الفاضلة. يتم رصد بيانات الؤهل تلقائيًا بعد صدورها من الجهات للخنصة، تأكد من صحتها عند                               |                         |
|          |                        | ساعدتك؟              | کیف یمکننا م  | الثانوية العامة 🚔 الثانوية العامة 🚔 نوع الشهادة نوع الشهادة                                                                            |                         |
|          |                        | *                    | موضوع التذكرة | للملكة العربية السعودية                                                                                                    |                         |
|          |                        | وع التذكرة           | أدخل موض      | الدونة                                                                                                    |                         |
|          |                        |                      | الوصف *       |                                                                                                    |                         |
|          |                        | ب التذكرة            | أدخل وصف      | <b>90.90%</b><br>العدل التراكمي                                                                                                    |                         |
| L60/00   |                        |                      |               |                                                                                                    |                         |
|          |                        |                      |               | <b>اختبارات مركز قياس</b><br>نعرض نتائج مركز قياس نقائبا بعد رصدها من للركز الوطني للقياس، جزء أساسي من عملية الفاضلة.                 |                         |
|          |                        |                      |               | 6 00.90%<br>القراب الفامة / 0 الانحصيلي / علي 00.90 لو<br>علي                                                                          |                         |
|          |                        |                      |               | واجهت مشكلة في البيانات؟ احنا معك<br>لا تقلق، بمكنك إنداء نكرة دعم الآن، وسنتولى تصحيح بياناتك الأكاديمية أو الشخصية بسرعة.<br>طلب دعم |                         |
|          |                        |                      |               | á sanad á la Stíl Marca an stár All All II la na Uithfar fan stíl hal annan Ma                                                         |                         |
|          | ء التذكرة              | إنشاء                |               | الم المان الملاجر من المساول المسادرين في من من الم المراجع المراجع المراجع المراجع المراجع المراجع المراجع الم                        |                         |
|          |                        |                      |               |                                                                                                    |                         |

في حال واجَهَ الطلبة أي عطل تقني أثناء استخدام المنصة، أوكانت لديهم استفسارات تتعلّق بأي مرحلة من مراحل التسجيل أو القبول، يمكنهم التواصل مع فريق الدعم الفني عبر القنوات الرسمية التالية:

• البريد الإلكتروني: يمكن إرسال الاستفسارات مباشرة إلى support\_UAP@moe.gov.sa وسيتم الرد عليها خلال أقرب وقت ممكن.

الاتصال الهاتفي: التواصل المباشر مع ممثلي الدعم 19996.

• إنشاء تذكرة دعم: تتيح المنصة للطلبة "إنشاء تذكرة دعم" عبر الضغط على أيقونة "الدعم" الظاهرة في الشريط العلوى للمنصة، وإضافة تفاصيل المشكلة إلكترونيًا. ٢

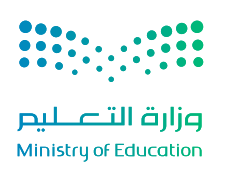

| 🗢 🖨 احمد القحطاني 🗢          | nglish 🕇 🕒 🔿                           |                                                                                                    | اللهينية المنصة الوطنية للقبول الموحد<br>وره سميليم خدمات وزارة التعليم اسخة تبريبة<br>مستريبية |
|------------------------------|----------------------------------------|----------------------------------------------------------------------------------------------------|-------------------------------------------------------------------------------------------------|
| ×                            | تذكرة جديدة                            | <b>تحقق من بياناتك الأكاديمية</b><br>تُستخدم مؤهلاتك الأكاديمية في تحديد التخصصات الثاحة لك ومعايير الفاضلة، تأكد من دقتها قبل الثابع:                                                                                                    |                                                                                                 |
|                              | حدد الخدمة الطلوب الساعدة فيها.        |                                                                                                    |                                                                                                 |
| م الخدمة *<br>حدد اسم الخدمة | تصنيف الخدمة * اسد<br>حدد تصنيف الخدمة | اللؤهل الدرأسي<br>من أسامه من عملة الفاضلة، نتم مد مانات الدين الثقاف عد مدد ها من الحرات الخصاء تأكير م                                                                                                    |                                                                                                 |
|                              | کیف یمکننا مساعدتك؟                    | مالكانوية العامة<br>ين الكانوية العامة<br>سيرة الميانة                                                                                                    |                                                                                                 |
|                              | موضوع التذكرة *                        | الماكة العربية السعودية المعادية السعودية المرابع الأهلية                                                                                                    |                                                                                                 |
|                              | ادحل موصوع انتداره<br>الوصف *          | العلوم الطبيعية والتطبيقية                                                                                                    |                                                                                                 |
|                              | أدخل وصف التذكرة                       | 90,90%<br>القدل الأركمي                                                                                                    |                                                                                                 |
| 160/00                       |                                        |                                                                                                    |                                                                                                 |
|                              |                                        | اختبارات مرکز قیاس<br>مدر استان مان قرار بانتانا به رصدها من ایک الونام القاس، حید آسایم، من عملیة لقاصله                                                                                                    |                                                                                                 |
|                              |                                        | مردل العام الرواندي المراجع المراجع الم<br>المراجع المراجع المراجع المراجع المراجع المراجع المراجع المراجع المراجع المراجع المراجع المراجع المراجع المراجع |                                                                                                 |
|                              |                                        | واجهت مشكلة في البيانات؟ احنا معك<br>لا تفق، يمكك إنشاء تذكرة دعم الآن، وسنتولى تصحيح بياتتك الأناديمية أو الشخصية بسرعة.<br>طلب دعم                                                                                                    |                                                                                                 |
| رة                           | إنشاء التذك                            | 🌶 خلال جميع مراحل التسجيل، يمكنك الوصول إلى اللف الشخصي من خلال الأيقونة الوجودة في                                                                                                    |                                                                                                 |
|                              |                                        |                                                                                                    |                                                                                                 |

## خطوات إنشاء تذكرة دعم:

- الانتقال إلى قسم "الدعم الفني" عبر الضغط على الشريط العلوي في الصفحة الرئيسة.
  - 2. الضغط على زر "إنشاء تذكرة جديدة".
  - اختيار التصنيف المناسب للمشكلة أو نوع الخدمة المطلوبة.
  - إدخال عنوان التذكرة، وكتابة وصف دقيق وواضح للحالة.
    - إرفاق أي مُستندات داعمة (إن وُجدت).
      - 6. الضغط على "إرسال" لإنشاء التذكرة.

بعد إنشاء التذكرة، يمكن متابعة حالتها من خلال لوحة التحكم في قسم "الدعم الفني"، إلى حين استلام الرد من الفريق المختص ومعالجة المشكلة.

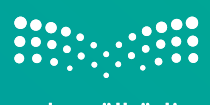

وزارة التعليم Ministry of Education

#### للبقاء على اطلاع دائم بالمستجدات، ومتابعة المواعيد، والإعلانات الرسمية المتعلقة بالقبول الجامعي، يمكن متابعتنا عبر القنوات التالية:

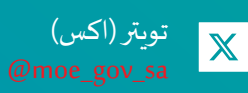

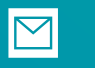

البريد الإلكتروني للإستفسارات info@moe.gov.sa

> انستغرام @moe\_gov\_sa

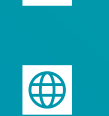

الموقع الرسمي لوزارة التعليم

الموقع الرسمي لوزارة التعليم https://www.moe.gov.sa

نسعد بتواصلكم، ونتمنّى لكم رحلة جامعية موفقة.